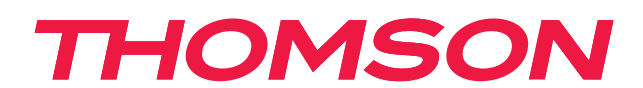

# androidtv

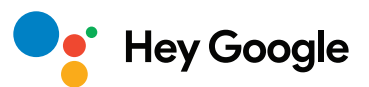

#### ΣΗΜΑΝΤΙΚΟ

Διαβάστε προσεκτικά το παρόν εγχειρίδιο πριν από την εγκατάσταση και τη λειτουργία της τηλεόρασης. Κρατήστε αυτό το εγχειρίδιο για περαιτέρω αναφορά.

## Περιεχόμενο

| 1.    | Πληροφορίες για την ασφάλεια                                 | 3  |
|-------|--------------------------------------------------------------|----|
| 1.1.  | Σημάνσεις στο προϊόν                                         | 3  |
| 1.2.  | Προειδοποίηση                                                | 4  |
| 1.3.  | Προειδοποιήσεις για την τοποθέτηση σε τοίχο                  | 4  |
| 1.4.  | Απλοποιημένη δήλωση συμμόρφωσης ΕΕ                           | 5  |
| 1.5.  | Εφαρμογές και επιδόσεις                                      | 5  |
| 1.6.  | Προστασία δεδομένων                                          | 5  |
| 2.    | Εισαγωγή και εγκατάσταση ποδιών                              | 5  |
| 2.1.  | Αποσυσκευασία και εγκατάσταση                                | 5  |
| 3.    | Κουμπιά και συνδέσεις τηλεόρασης                             | 8  |
| 3.1.  | Κουμπί ΤV                                                    | 8  |
| 3.2.  | Συνδέσεις                                                    | 9  |
| 4.    | Τηλεχειριστήριο                                              | 10 |
| 5.    | Εγκατάσταση τηλεόρασης                                       | 11 |
| 6.    | Αρχική ρύθμιση                                               | 12 |
| 6.1.  | Επιλογή γλώσσας                                              | 12 |
| 6.2.  | Ρυθμίστε γρήγορα την τηλεόρασή σας με το τηλέφωνο Android TV | 12 |
| 6.3.  | Σύνδεση λογαριασμού Google                                   | 13 |
| 6.4.  | Όροι χρήσης                                                  | 15 |
| 6.5.  | Υπηρεσίες Google                                             | 16 |
| 6.6.  | Αναπαραγωγή αυτόματης εγκατάστασης                           | 17 |
| 6.7.  | Σύζευξη τηλεχειριστηρίου Bluetooth                           | 19 |
| 6.8.  | Επιλέξτε περιοχή/χώρα                                        | 20 |
| 6.9.  | Επιλέξτε τη λειτουργία τηλεόρασης (οικιακή/λιανική)          | 22 |
| 6.10. | Ενσωματωμένο Chromecast                                      | 22 |
| 6.11. | Ρύθμιση τηλεοπτικού καναλιού                                 | 23 |
| 7.    | Αρχική σελίδα                                                | 26 |
| 8.    | Ρυθμίσεις                                                    | 27 |
| 9.    | Ρυθμίσεις πηγής τηλεόρασης                                   | 29 |
| 10.   | Διαχείριση καναλιών                                          | 30 |
| 11.   | Google Play                                                  | 31 |
| 12.   | Αντιμετώπιση προβλημάτων                                     | 32 |
| 13.   | Τεχνικές προδιαγραφές                                        | 33 |
| 13.1. | Περιορισμοί χώρας                                            | 34 |
| 13.2. | Άδειες                                                       | 34 |

**13.2.** Αδειες

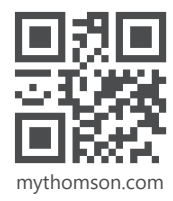

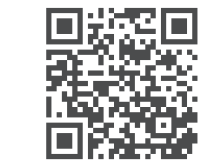

https://tv.mythomson.com/en/Support/FAQs/

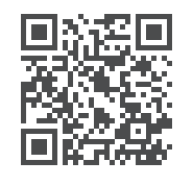

https://tv.mythomson.com/Support/Product-Registration/

## 1. Πληροφορίες για την ασφάλεια

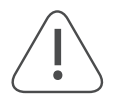

Σε ακραίες καιρικές συνθήκες (καταιγίδες, κεραυνοί) και σε μεγάλες περιόδους αδράνειας (διακοπές) αποσυνδέστε την τηλεόραση από το δίκτυο.

Το βύσμα δικτύου χρησιμοποιείται για την αποσύνδεση της τηλεόρασης από το ηλεκτρικό δίκτυο και, επομένως, πρέπει να παραμείνει άμεσα λειτουργικό. Εάν η τηλεόραση δεν έχει αποσυνδεθεί ηλεκτρικά από το δίκτυο, η συσκευή εξακολουθεί να καταναλώνει ρεύμα για όλες τις καταστάσεις, ακόμη και αν η τηλεόραση βρίσκεται σε κατάσταση αναμονής ή είναι απενεργοποιημένη.

**Σημείωση:** Ακολουθήστε τις οδηγίες που εμφανίζονται στην οθόνη για τη λειτουργία των σχετικών χαρακτηριστικών.

**Σημαντικό:** Διαβάστε πλήρως αυτές τις οδηγίες πριν από την εγκατάσταση ή τη λειτουργία.

#### ΠΡΟΕΙΔΟΠΟΙΗΣΗ

Αυτή η συσκευή προορίζεται να χρησιμοποιείται από άτομα (συμπεριλαμβανομένων των παιδιών) που έχουν την ικανότητα/εμπειρία να χειρίζονται τέτοιες συσκευές χωρίς επίβλεψη, εκτός εάν τους έχει παρασχεθεί επίβλεψη ή οδηγίες σχετικά με τη χρήση, από άτομο υπεύθυνο για την ασφάλειά τους.

- Χρησιμοποιήστε αυτήν την τηλεόραση σε υψόμετρο μικρότερο από 2000 μέτρα πάνω από το επίπεδο της θάλασσας, σε ξηρές τοποθεσίες και σε περιοχές με μέτριο ή τροπικό κλίμα.
- Η τηλεόραση προορίζεται για οικιακή και παρόμοια γενική χρήση, αλλά μπορεί επίσης να χρησιμοποιηθεί σε δημόσιους χώρους.
- Για λόγους εξαερισμού, αφήστε τουλάχιστον 10 εκ. ελεύθερο χώρο γύρω από την τηλεόραση.
- Ο εξαερισμός δεν πρέπει να παρεμποδίζεται με την κάλυψη ή το φράξιμο των ανοιγμάτων εξαερισμού με αντικείμενα, όπως εφημερίδες, τραπεζομάντιλα, κουρτίνες κ.λπ.
- Το βύσμα του καλωδίου τροφοδοσίας πρέπει να είναι εύκολα προσβάσιμο. Μην τοποθετείτε την τηλεόραση, έπιπλα κ.λπ. πάνω στο καλώδιο ρεύματος. Ένα κατεστραμμένο καλώδιο ρεύματος/βύσμα μπορεί να προκαλέσει πυρκαγιά ή να σας προκαλέσει ηλεκτροπληξία. Χειριστείτε το καλώδιο τροφοδοσίας από το φις, μην αποσυνδέετε την τηλεόραση τραβώντας το καλώδιο τροφοδοσίας. Ποτέ μην αγγίζετε το καλώδιο/βύσμα τροφοδοσίας με βρεγμένα χέρια, καθώς αυτό μπορεί να προκαλέσει βραχυκύκλωμα ή ηλεκτροπληξία. Ποτέ μην κάνετε κόμπους στο καλώδιο τροφοδοσίας και μην το δένετε με άλλα καλώδια. Όταν καταστραφεί πρέπει να αντικατασταθεί, αυτό πρέπει να γίνεται μόνο από εξειδικευμένο προσωπικό.
- Μην αφήνετε να πέφτουν στην τηλεόραση σταγόνες ή πιτσιλιές υγρών και μην τοποθετείτε αντικείμενα γεμάτα με υγρά, όπως βάζα, φλιτζάνια κ.λπ. πάνω ή πάνω από την τηλεόραση (π.χ. σε ράφια πάνω από τη συσκευή).
- Μην εκθέτετε την τηλεόραση σε άμεσο ηλιακό φως και μην τοποθετείτε ανοιχτές φλόγες, όπως αναμμένα κεριά, επάνω ή κοντά στην τηλεόραση.
- Μην τοποθετείτε πηγές θερμότητας, όπως ηλεκτρικές θερμάστρες, καλοριφέρ κ.λπ. κοντά στην τηλεόραση.
- Μην τοποθετείτε την τηλεόραση στο δάπεδο και σε επιφάνειες με κλίση.
- Για να αποφύγετε τον κίνδυνο ασφυξίας, κρατήστε τις πλαστικές σακούλες μακριά από μωρά, παιδιά και οικόσιτα ζώα.
- Συνδέστε προσεκτικά τα πόδια / βάση στην τηλεόραση. Εάν η βάση στήριξης διαθέτει βίδες, σφίξτε καλά τις βίδες για να αποτρέψετε την κλίση της τηλεόρασης. Μην σφίγγετε υπερβολικά τις βίδες.
- Μην πετάτε τις μπαταρίες στη φωτιά ή με επικίνδυνα ή εύφλεκτα υλικά.

#### Προειδοποίηση

- Οι μπαταρίες δεν πρέπει να εκτίθενται σε υπερβολική θερμότητα, όπως ηλιακή ακτινοβολία, φωτιά ή παρόμοια.
- Η υπερβολική ηχητική πίεση από ακουστικά μπορεί να προκαλέσει απώλεια ακοής.

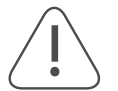

# ΠΑΝΩ ΑΠΟ ΟΛΑ - ΠΟΤΕ μην αφήνετε κανέναν, ειδικά παιδιά, να σπρώξει ή να χτυπήσει την οθόνη, καθώς και να σπρώξει οτιδήποτε μέσα σε τρύπες, σχισμές ή άλλα ανοίγματα στη θήκη.

#### 1.1. Σημάνσεις στο προϊόν

Τα ακόλουθα σύμβολα χρησιμοποιούνται στο προϊόν ως ένδειξη περιορισμών και προφυλάξεων και οδηγιών ασφαλείας. Κάθε εξήγηση λαμβάνεται υπόψη όταν το προϊόν φέρει μόνο τη σχετική σήμανση. Σημειώστε αυτές τις πληροφορίες για λόγους ασφαλείας.

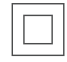

Εξοπλισμός κατηγορίας ΙΙ: Είναι σχεδιασμένος με τέτοιον τρόπο ώστε να μην απαιτεί σύνδεση ασφαλείας σε ηλεκτρική γείωση.

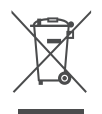

Αυτό το σήμα υποδεικνύει ότι το παρόν προϊόν δεν πρέπει να απορρίπτεται με άλλα οικιακά απορρίμματα σε ολόκληρη την ΕΕ. Να το ανακυκλώνετε με υπευθυνότητα για την προώθηση της βιώσιμης επαναχρησιμοποίησης των υλικών πόρων. Για να επιστρέψετε τη χρησιμοποιημένη συσκευή σας, χρησιμοποιήστε τα συστήματα επιστροφής και συλλογής ή επικοινωνήστε με τον προμηθευτή από τον οποίο αγοράσατε το προϊόν.

#### 1.2. Προειδοποίηση

Μην καταπίνετε την μπαταρία, Κίνδυνος χημικού εγκαύματος Αυτό το προϊόν ή τα εξαρτήματα που παρέχονται με το προϊόν μπορεί να περιέχουν μπαταρία κερμάτων/κουμπιών. Εάν η στρογγυλή/κυλινδρική μπαταρία καταποθεί, μπορεί να προκαλέσει σοβαρά εσωτερικά εγκαύματα σε μόλις 2 ώρες και να οδηγήσει σε θάνατο.

Κρατήστε τις νέες και τις χρησιμοποιημένες μπαταρίες μακριά από παιδιά. Εάν η θήκη της μπαταρίας δεν κλείνει με ασφάλεια, σταματήστε να χρησιμοποιείτε το προϊόν και κρατήστε το μακριά από παιδιά.

Εάν πιστεύετε ότι οι μπαταρίες μπορεί να έχουν καταποθεί ή τοποθετηθεί μέσα σε οποιοδήποτε μέρος του σώματος, αναζητήστε αμέσως ιατρική βοήθεια.

Μια τηλεόραση μπορεί να πέσει, προκαλώντας σοβαρό τραυματισμό ή θάνατο. Πολλοί τραυματισμοί, ιδίως σε παιδιά, μπορούν να αποφευχθούν με τη λήψη απλών προφυλάξεων, όπως:

- Χρησιμοποιείτε ΠΑΝΤΑ πόδια ή βάσεις ή μεθόδους τοποθέτησης που συνιστώνται από τον κατασκευαστή της τηλεόρασης.
- Χρησιμοποιείτε ΠΑΝΤΑ έπιπλα που μπορούν να στηρίξουν με ασφάλεια την τηλεόραση.
- Βεβαιωθείτε ΠΑΝΤΑ ότι η τηλεόραση δεν προεξέχει από την άκρη του επίπλου στήριξης.
- ΠΑΝΤΑ να ενημερώνετε τα παιδιά ότι είναι επικίνδυνο να σκαρφαλώνουν σε έπιπλα για να φτάσουν την τηλεόραση ή τα χειριστήριά της.
- Δρομολογείτε ΠΑΝΤΑ τα βύσματα και τα καλώδια που συνδέονται με την τηλεόρασή σας έτσι ώστε να μην υπάρχει περίπτωση να σκοντάψετε πάνω τους, να τα τραβήξετε ή να τα αρπάξετε.
- ΠΟΤΕ μην τοποθετείτε μια τηλεόραση σε ασταθή θέση.
- ΠΟΤΕ μην τοποθετείτε την τηλεόραση πάνω σε ψηλά έπιπλα (π.χ. ντουλάπια ή βιβλιοθήκες) χωρίς να αγκυρώσετε τόσο τα έπιπλα όσο και την τηλεόραση σε κατάλληλο στήριγμα.
- ΠΟΤΕ μην τοποθετείτε την τηλεόραση πάνω σε ύφασμα ή άλλα υλικά που μπορεί να βρίσκονται μεταξύ της τηλεόρασης και των επίπλων στήριξης.
- ΠΟΤΕ μην τοποθετείτε αντικείμενα που θα μπορούσαν να προκαλέσουν τα παιδιά να σκαρφαλώσουν, όπως παιχνίδια και τηλεχειριστήρια, στην κορυφή της τηλεόρασης ή στα έπιπλα στα οποία είναι τοποθετημένη η τηλεόραση.
- Ο εξοπλισμός είναι κατάλληλος μόνο για τοποθέτηση σε ύψος μικρότερο των 2 μέτρων.

Εάν η υπάρχουσα τηλεόραση πρόκειται να κρατηθεί και να μεταφερθεί, θα πρέπει να εφαρμοστούν οι ίδιες προφυλάξεις με τις παραπάνω.

Οι συσκευές που συνδέονται στην προστατευτική γείωση της κτιριακής εγκατάστασης μέσω της σύνδεσης MAINS ή μέσω άλλων συσκευών με σύνδεση στην προστατευτική γείωση - και σε ένα σύστημα διανομής σήματος τηλεόρασης με ομοαξονικό καλώδιο, μπορεί σε ορισμένες περιπτώσεις να αποτελέσουν κίνδυνο πυρκαγιάς. Συνεπώς, η σύνδεση με ένα τηλεοπτικό σύστημα διανομής πρέπει να γίνεται μέσω μιας συσκευής που παρέχει ηλεκτρική απομόνωση κάτω από ένα ορισμένο εύρος συχνοτήτων (γαλβανικός απομονωτής).

#### 1.3. Προειδοποιήσεις για την τοποθέτηση σε τοίχο

- Διαβάστε τις οδηγίες πριν τοποθετήσετε την τηλεόρασή σας στον τοίχο.
- Το κιτ επιτοίχιας στήριξης είναι προαιρετικό. Μπορείτε να το προμηθευτείτε από τον τοπικό σας αντιπρόσωπο, εάν δεν παρέχεται με την τηλεόρασή σας.
- Μην εγκαθιστάτε την τηλεόραση σε οροφή ή σε κεκλιμένο τοίχο.
- Χρησιμοποιήστε τις καθορισμένες βίδες επιτοίχιας τοποθέτησης και άλλα εξαρτήματα.

Σφίξτε καλά τις βίδες στερέωσης στον τοίχο για να αποτρέψετε την πτώση της τηλεόρασης. Μην σφίγγετε υπερβολικά τις βίδες.

Τα σχήματα και οι απεικονίσεις στο παρόν εγχειρίδιο χρήσης παρέχονται μόνο για λόγους αναφοράς και

ενδέχεται να διαφέρουν από την πραγματική εμφάνιση του προϊόντος. Ο σχεδιασμός και οι προδιαγραφές του προϊόντος ενδέχεται να τροποποιηθούν χωρίς προειδοποίηση.

|     | Π (χιλ.) | Υ (χιλ.) | Β (χιλ.) | Μ (χιλ |
|-----|----------|----------|----------|--------|
| 24″ | 100      | 100      | 4 (M4)   | 6      |
| 32″ | 100      | 100      | 6 (M6)   | 8      |
| 40″ | 200      | 200      | 6 (M6)   | 8      |
| 43″ | 200      | 200      | 6 (M6)   | 8      |
| 50″ | 200      | 200      | 6 (M6)   | 8      |
| 55″ | 200      | 200      | 6 (M6)   | 10     |
| 65″ | 200      | 200      | 6 (M6)   | 10     |
| 75″ | 400      | 200      | 8 (M8)   | 12     |
| 85″ | 500      | 400      | 8 (M8)   | 12     |
|     |          |          |          |        |

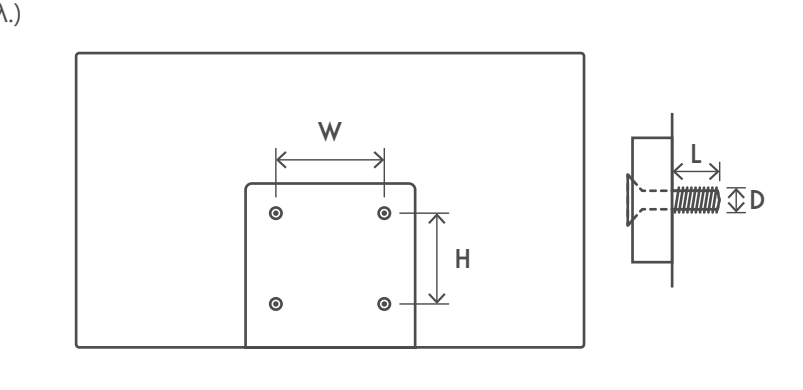

#### 1.4. Απλοποιημένη δήλωση συμμόρφωσης ΕΕ

Με το παρόν, η StreamView δηλώνει ότι η συσκευή ραδιοεξοπλισμού τύπου Smart TV συμμορφώνεται με την οδηγία 2014/53/ΕΕ.

#### 1.5. Εφαρμογές και επιδόσεις

Η ταχύτητα λήψης εξαρτάται από τη σύνδεσή σας στο Internet. Κάποιες εφαρμογές ενδέχεται να μην είναι διαθέσιμες στη χώρα ή την περιοχή σας. Το Netflix είναι διαθέσιμο σε επιλεγμένες χώρες. Για ροή δεδομένων (streaming) πρέπει να είστε μέλος. Περισσότερες πληροφορίες στο www.netflix.com. Η διαθεσιμότητα της γλώσσας για τον Boηθό Google εξαρτάται από την υποστήριξη της Φωνητικής Αναζήτησης Google.

Από προεπιλογή, η SW των τηλεοράσεων Thomson δεν διαθέτει λειτουργία PVR (εγγραφή). Μπορείτε να κατεβάσετε και να εγκαταστήσετε τη λειτουργία PVR της επιλογής σας από τον ακόλουθο σύνδεσμο. Ενδέχεται να ισχύουν πρόσθετες χρεώσεις.

#### 1.6. Προστασία δεδομένων

Οι πάροχοι της εφαρμογής και οι πάροχοι των υπηρεσιών μπορούν να συλλέξουν και να χρησιμοποιήσουν τεχνικά δεδομένα και σχετικές πληροφορίες όπως, μεταξύ άλλων, τεχνικές πληροφορίες γι" αυτήν τη συσκευή, το λογισμικό του συστήματος και της εφαρμογής και τα περιφερειακά. Μπορούν να χρησιμοποιήσουν αυτές τις πληροφορίες για τη βελτίωση προϊόντων ή για να παρέχουν υπηρεσίες ή τεχνολογίες, οι οποίες δε σας ταυτοποιούν προσωπικά. Επιπλέον, κάποιες υπηρεσίες τρίτων, που παρέχονται ήδη από τη συσκευή ή έχουν ήδη εγκατασταθεί από εσάς μετά από την αγορά του προϊόντος, ενδέχεται να ζητήσουν εγγραφή με τα προσωπικά σας στοιχεία. Κάποιες υπηρεσίες μπορεί να συλλέξουν προσωπικά δεδομένα ακόμη και χωρίς επιπλέον προειδοποιήσεις. Η StreamView δεν μπορεί να θεωρηθεί υπεύθυνη για πιθανή παραβίαση της προστασίας δεδομένων από υπηρεσίες τρίτων.

## 2. Εισαγωγή και εγκατάσταση ποδιών

Σας ευχαριστούμε που επιλέξατε το προϊόν μας. Σύντομα θα απολαμβάνετε τη νέα σας τηλεόραση. Διαβάστε προσεκτικά τις οδηγίες αυτές. Περιέχουν σημαντικές πληροφορίες που θα σας βοηθήσουν να αξιοποιήσετε στο έπακρο την τηλεόρασή σας και να διασφαλίσετε την ασφαλή και σωστή εγκατάσταση και λειτουργία.

#### 2.1. Αποσυσκευασία και εγκατάσταση

Βγάλτε τα πόδια και την τηλεόραση από τη συσκευασία και τοποθετήστε τα πόδια πάνω σε ένα τραπέζι ή σε οποιαδήποτε άλλη επίπεδη επιφάνεια.

- Χρησιμοποιήστε ένα επίπεδο και σταθερό τραπέζι ή παρόμοια ομοιόμορφη επιφάνεια που μπορεί να αντέξει το βάρος της τηλεόρασης.
- Μην κρατάτε το τμήμα του πάνελ οθόνης.
- Φροντίστε να μην γρατζουνίσετε ή σπάσετε την τηλεόραση.
- Τα πόδια σημειώνονται αριστερά και δεξιά.

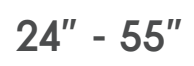

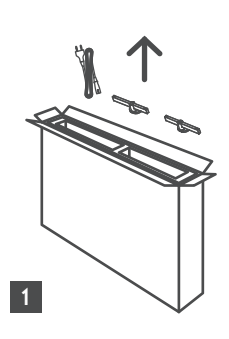

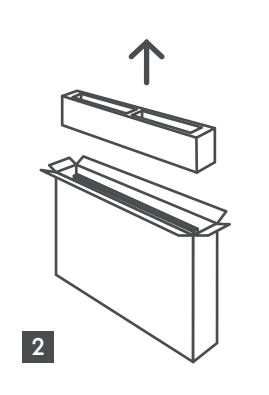

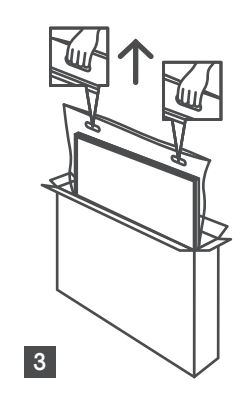

65" - 85" ∯∯ ↑ ↓

Ċ,

1 85″ 4x

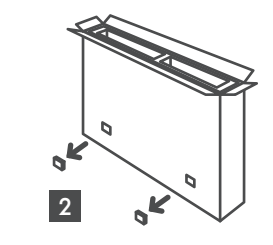

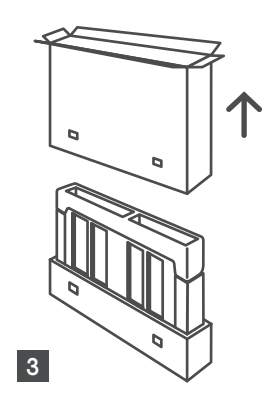

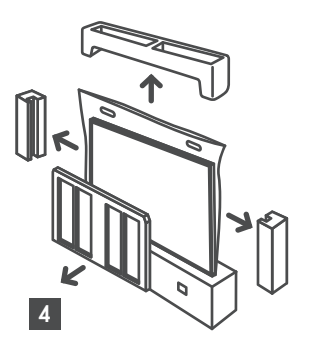

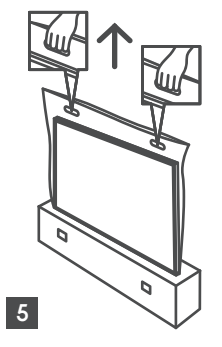

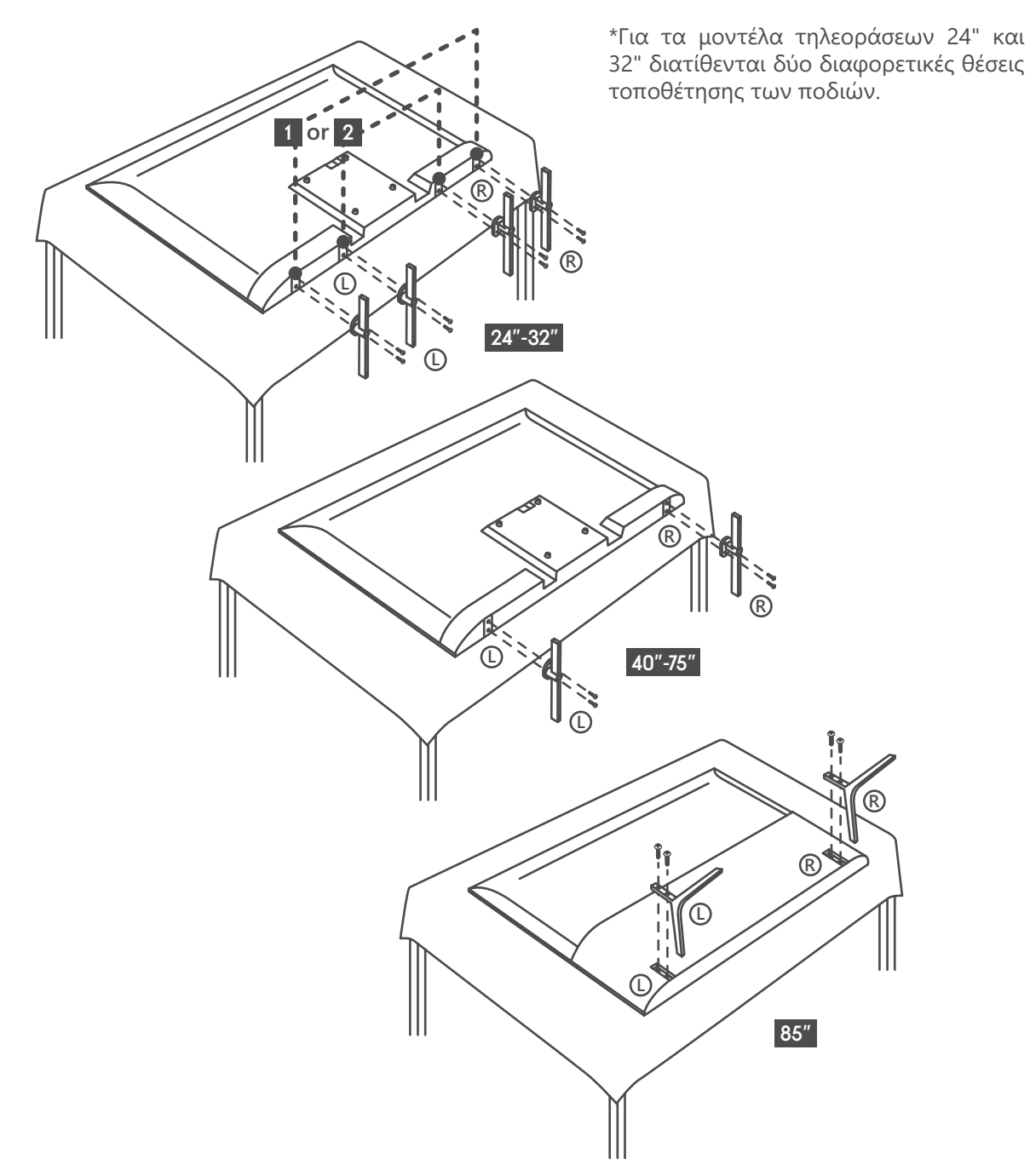

Η τηλεόρασή σας είναι επίσης προετοιμασμένη για ένα στήριγμα επιτοίχιας στήριξης συμβατό με VESA. Εάν δεν παρέχεται με την τηλεόρασή σας, επικοινωνήστε με τον τοπικό αντιπρόσωπο για να αγοράσετε το συνιστώμενο στήριγμα επιτοίχιας στήριξης.

Τρύπες και μετρήσεις για την τοποθέτηση βραχίονα επιτοίχιας στήριξης:

|     | Π (χιλ.) | Υ (χιλ.) | Β (χιλ.) | Μ (χιλ. |
|-----|----------|----------|----------|---------|
| 24″ | 100      | 100      | 4 (M4)   | 6       |
| 32″ | 100      | 100      | 6 (M6)   | 8       |
| 40″ | 200      | 200      | 6 (M6)   | 8       |
| 43″ | 200      | 200      | 6 (M6)   | 8       |
| 50″ | 200      | 200      | 6 (M6)   | 8       |
| 55″ | 200      | 200      | 6 (M6)   | 10      |
| 65″ | 200      | 200      | 6 (M6)   | 10      |
| 75″ | 400      | 200      | 8 (M8)   | 12      |
| 85″ | 500      | 400      | 8 (M8)   | 12      |
|     |          |          |          |         |

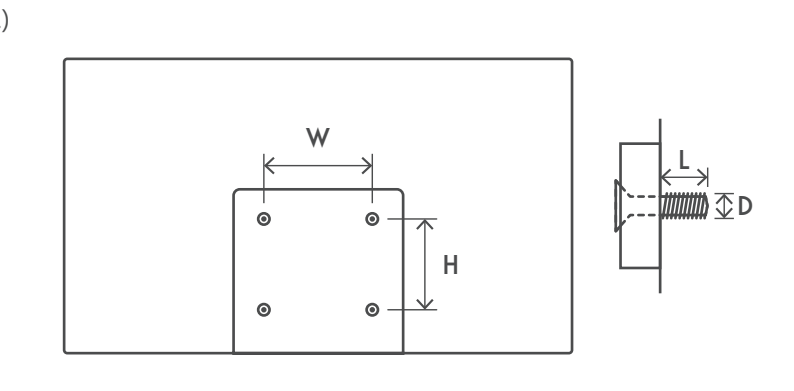

## 3. Κουμπιά και συνδέσεις τηλεόρασης

#### Προσοχή:

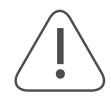

Εάν θέλετε να συνδέσετε μια συσκευή στην τηλεόραση, βεβαιωθείτε ότι τόσο η τηλεόραση όσο και η συσκευή είναι απενεργοποιημένες πριν πραγματοποιήσετε οποιαδήποτε σύνδεση. Αφού ολοκληρωθεί η σύνδεση, μπορείτε να ενεργοποιήσετε τις μονάδες και να τις χρησιμοποιήσετε.

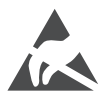

Μην αγγίζετε ή μην στέκεστε κοντά στους ακροδέκτες HDMI, USB και αποφύγετε την ηλεκτροστατική εκκένωση που θα διαταράξει αυτούς τους ακροδέκτες κατά τη λειτουργία USB, διαφορετικά θα προκληθεί διακοπή της λειτουργίας της τηλεόρασης ή μη φυσιολογική κατάσταση.

#### Σημείωση:

Η πραγματική θέση και διάταξη των θυρών μπορεί να διαφέρει από μοντέλο σε μοντέλο.

#### 3.1. Κουμπί TV

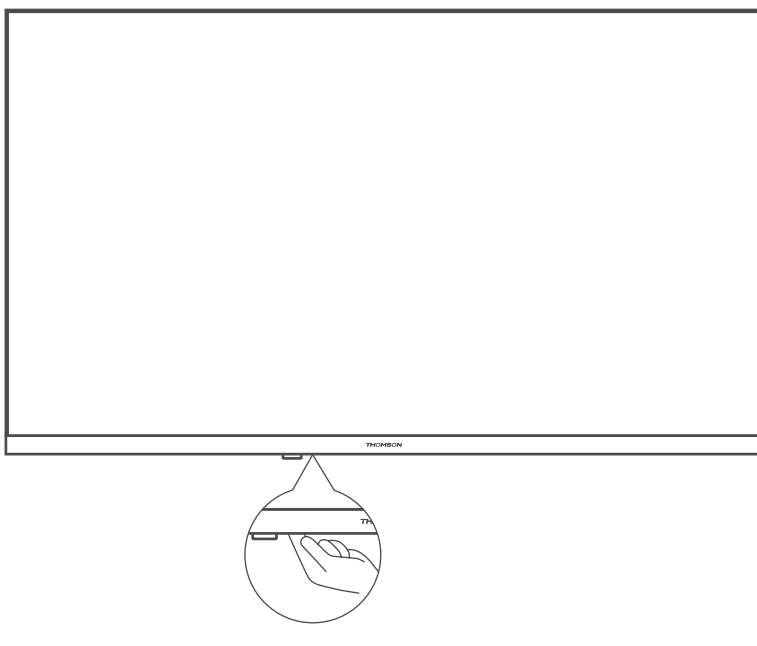

Πατήστε αυτό το κουμπί σε κατάσταση αναμονής για να ενεργοποιήσετε/απενεργοποιήσετε την τηλεόραση.

#### 3.2. Συνδέσεις

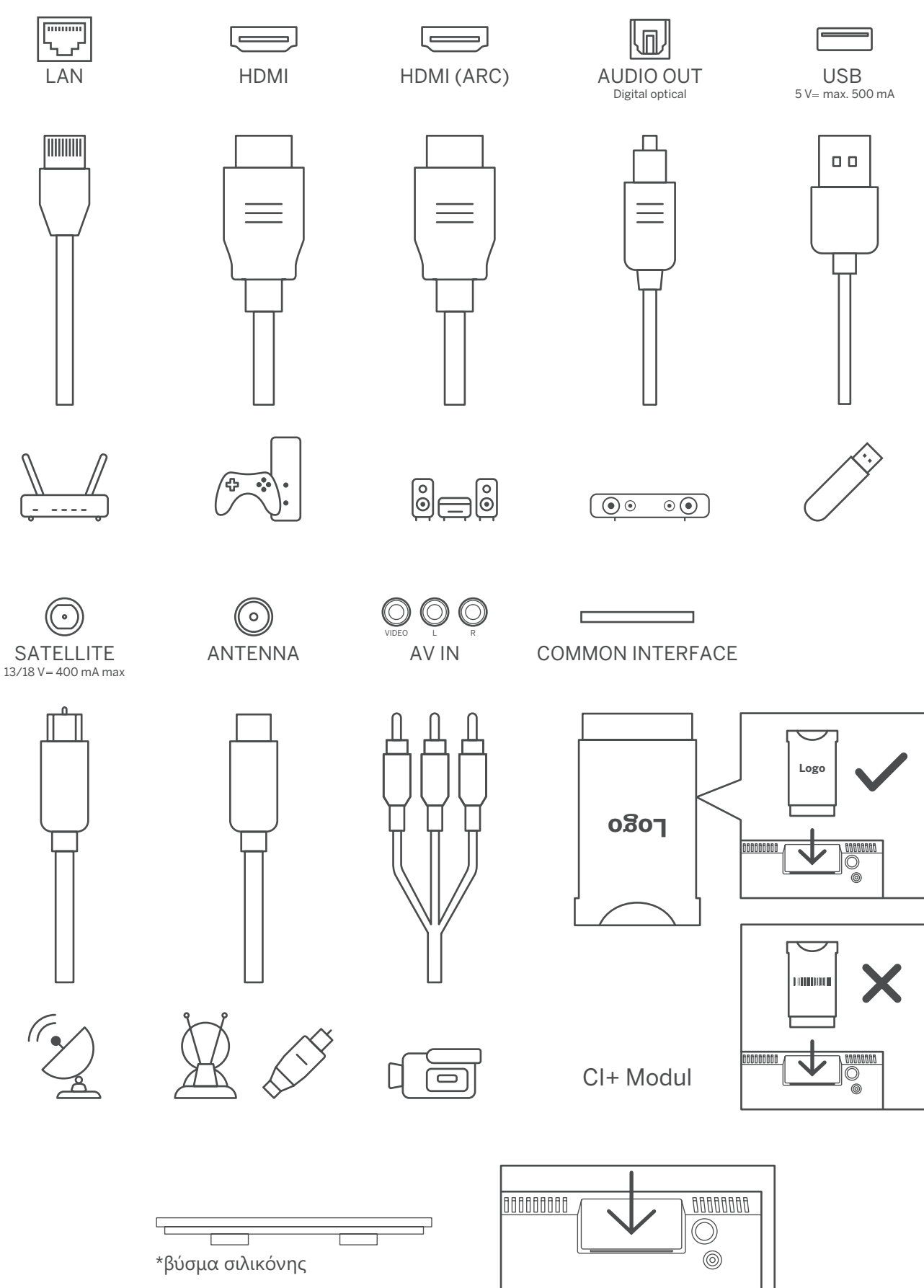

Σημείωση: Εάν το μοντέλο διαθέτει υποδοχή κάρτας CI στην κορυφή του, στην τσάντα των αξεσουάρ θα βρείτε ένα βύσμα σιλικόνης για την υποδοχή της κάρτας CI (για μοντέλα χωρίς υποδοχή κάρτας CI, δεν υπάρχει τέτοιο βύσμα σιλικόνης), παρακαλούμε εισάγετε το βύσμα σιλικόνης στην υποδοχή όταν η κάρτα CI δεν χρησιμοποιείται.

## 4. Τηλεχειριστήριο

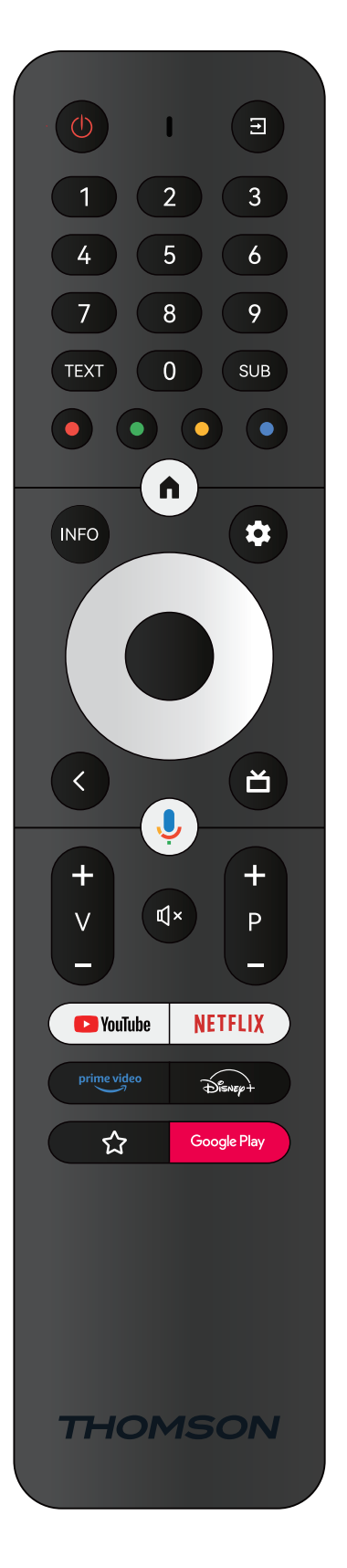

| Ċ           | Standby: Quick Standby / Standby / On                                                                                                    |
|-------------|----------------------------------------------------------------------------------------------------|
| <b>↑</b>    | Source/Input: Closes and exits from Live TV Settings menus, exits from any running application or menu or OSD banner, switches to last set source; Selecting the inputs of the TV.                                                                                                    |
| 0-9         | Numeric buttons: Switches the channel in Live TV mode, enters a number or a letter in the text box on the screen                                                                                                    |
| TEXT        | Text: Opens and closes teletext (where available in Live TV mode)                                                                                                    |
| SUB         | Subtitles: Turns subtitles on and off (where available)                                                                                                    |
| • • • •     | Coloured Buttons: Follow the on-screen instructions for coloured button functions                                                                                                    |
| n           | Home: Opens the Home Screen                                                                                                    |
| INFO        | Info: Displays information about on-screen content                                                                                                    |
| \$          | Settings: Displays Live TV Settings menu (in Live TV mode), displays available setting options such as sound and picture; In case you have purchased a SW with PVR (recording) function: upon pressing and holding setting button for 5 seconds, an additional keyboard with more functions opens in the TV Live app. |
| $\bigcirc$  | Directional buttons: Navigates menus, setting options, moves the focus or<br>cursor etc., sets record time and displays the subpages in Live TV-Teletext mode<br>when pressed Right or Left. Follow the on-screen instructions                                                                                        |
|             | OK: Confirms selections, enters sub-menus, views channel list (in Live TV mode).<br>Press 5 sec. to switch the backlight of the remote control on/off                                                                                                    |
| <           | Back/Return: Returns to previous menu screen, goes one step back, closes<br>open windows, closes teletext (in Live TV-Teletext mode). Exits the playback of<br>multimedia files and returns to the MMP (Multi Medi Player) overview menu /<br>Remote pairing                                                          |
| ď           | Electronic program guide                                                                                                    |
| Ļ           | Microphone: Activates the Google Assistant                                                                                                    |
| +<br>       | Volume +/-: Control the Sound Volume of the TV.                                                                                                    |
| Ľ           | Mute: Completely turns off the volume of the TV                                                                                                    |
| +<br>P      | Programme +/-: Zapping the single TV/radio channels. Scroll the channel list page by page when the channel list is displayed on the TV screen.                                                                                                    |
| 🕨 YouTube   | YouTube: Launches the YouTube application                                                                                                    |
| NETFLIX     | Netflix: Launches the Netflix application                                                                                                    |
| prime video | Prime Video: Launches the Prime Video application                                                                                                    |
| Disnep+     | Disney +: Launches the Disney + application                                                                                                    |
| ☆           | Favourite application: Determination of the Favourite application. Selection of the Favourite application.                                                                                                    |
| Google Play | Google Play: Launches the Google Play application                                                                                                    |
|             | Remote Control pairing: Simultaneously pressing the Back button and the V-<br>button, activates the pairing mode of the Remote control.                                                                                                    |

## 5. Εγκατάσταση τηλεόρασης

#### Ρυθμίστε την τηλεόρασή σας

Τοποθετήστε την τηλεόρασή σας σε ένα σταθερό σημείο που μπορεί να αντέξει το βάρος της τηλεόρασης. Για να αποφύγετε τον κίνδυνο, μην τοποθετείτε την τηλεόραση κοντά σε σημεία με νερό ή θέρμανση (όπως φως, κερί, μηχανή θέρμανσης), μην μπλοκάρετε τον εξαερισμό στο πίσω μέρος της τηλεόρασης.

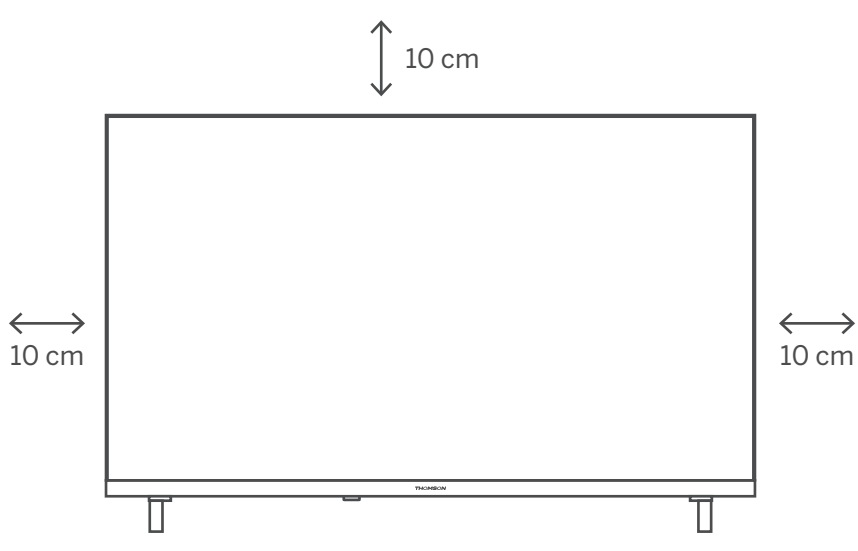

#### Συνδέστε την κεραία και την τροφοδοσία

- 1. Συνδέστε το καλώδιο κεραίας στην υποδοχή κεραίας στο πίσω μέρος της τηλεόρασης.
- 2. Συνδέστε το καλώδιο τροφοδοσίας της τηλεόρασής σας (AC 100-240V~ 50/60Hz). Η τηλεόραση εισέρχεται σε κατάσταση αναμονής (κόκκινη φωτεινή ένδειξη).
- Ενεργοποιήστε την τηλεόρασή σας πατώντας το κουμπί λειτουργίας της τηλεόρασης ή το κουμπί λειτουργίας στο τηλεχειριστήριο.
- 4. Σε περίπτωση που έχετε αγοράσει ένα μοντέλο τηλεόρασης με προσαρμογέα 12 Volt χρησιμοποιήστε τη σωστή θύρα για να συνδέσετε τον προσαρμογέα στην τηλεόραση.

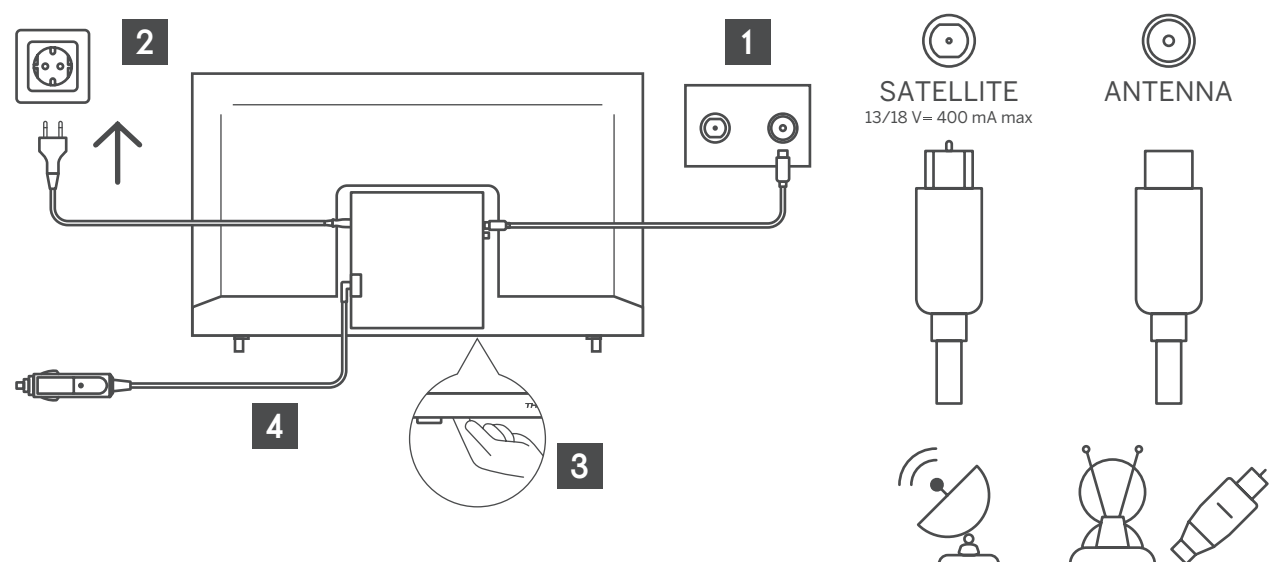

## 6. Αρχική ρύθμιση

Για την πρώτη αρχική ρύθμιση, ο οδηγός ρυθμίσεων στην οθόνη θα σας καθοδηγήσει στη ρύθμιση της τηλεόρασής σας. Παρακαλούμε ακολουθήστε τον οδηγό για να ρυθμίσετε σωστά την τηλεόρασή σας.

#### 6.1. Επιλογή γλώσσας

Χρησιμοποιήστε τα κουμπιά πάνω/κάτω για να επιλέξετε τη γλώσσα του συστήματος και, στη συνέχεια, πατήστε ΟΚ για επιβεβαίωση.

| Weld | come | English (United Kingdom) |  |
|------|------|--------------------------|--|
|      |      | Deutsch                  |  |
|      |      | Français                 |  |
|      |      | Azərbaycan               |  |
|      |      | Bosanski                 |  |
|      |      | Català                   |  |
|      |      | Солски                   |  |

#### 6.2. Ρυθμίστε γρήγορα την τηλεόρασή σας με το τηλέφωνο Android TV

Για να συνδέσετε το Android Smartphone στην τηλεόρασή σας. Επιλέξτε «Continue» (Συνέχεια).

- Στο τηλέφωνο Android, ανοίξτε την προεγκατεστημένη εφαρμογή «Google».
- Πληκτρολογήστε ή πείτε «OK Google, set up my device» (OK Google, ρυθμίστε την συσκευή μου).
- Καρτέλα το όνομα του μοντέλου στη λίστα
- Σημείωση: Πατήστε «BACK» (ΠΙΣΩ) για ακύρωση. Αν θέλετε απλώς να χρησιμοποιήσετε την τηλεόρασή σας κανονικά, επιλέξτε «Skip» (Παράλειψη).

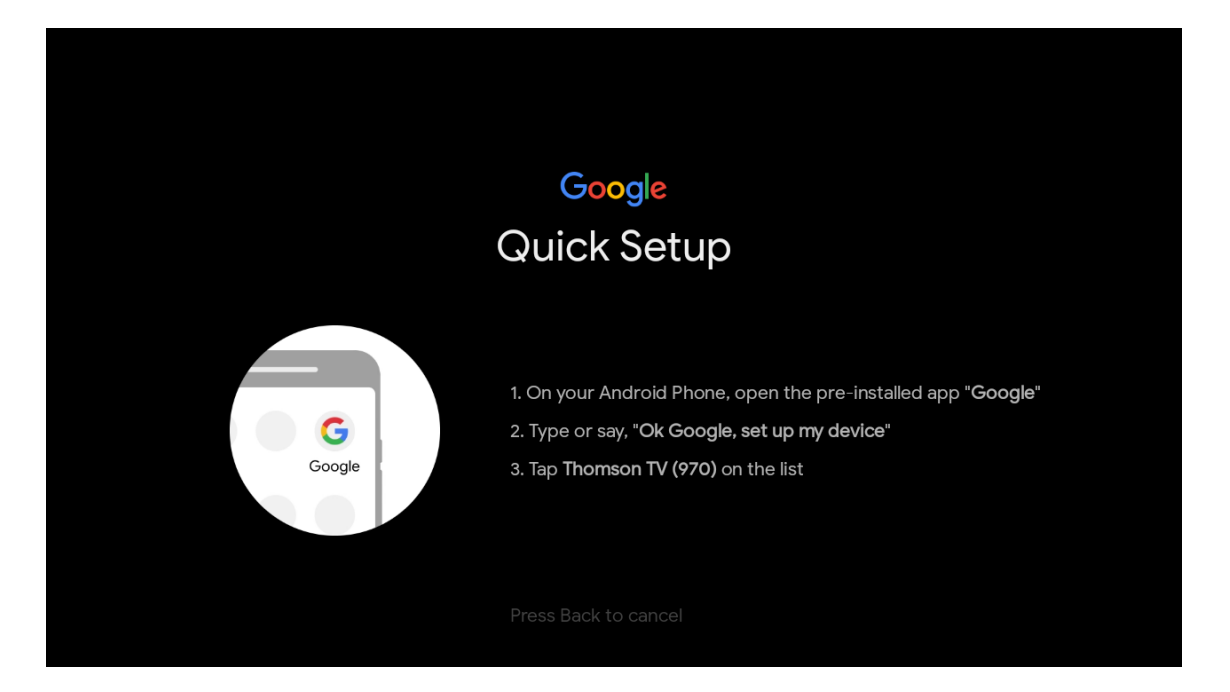

Πατήστε τα κουμπιά πάνω/κάτω για να επιλέξετε το WiFi στο οποίο θέλετε να συνδεθείτε, πληκτρολογήστε τον κωδικό πρόσβασης και επιβεβαιώστε τη σύνδεση. Αν επιλέξετε «Skip», μπορείτε να ορίσετε το δίκτυό σας αργότερα στο μενού ρυθμίσεων.

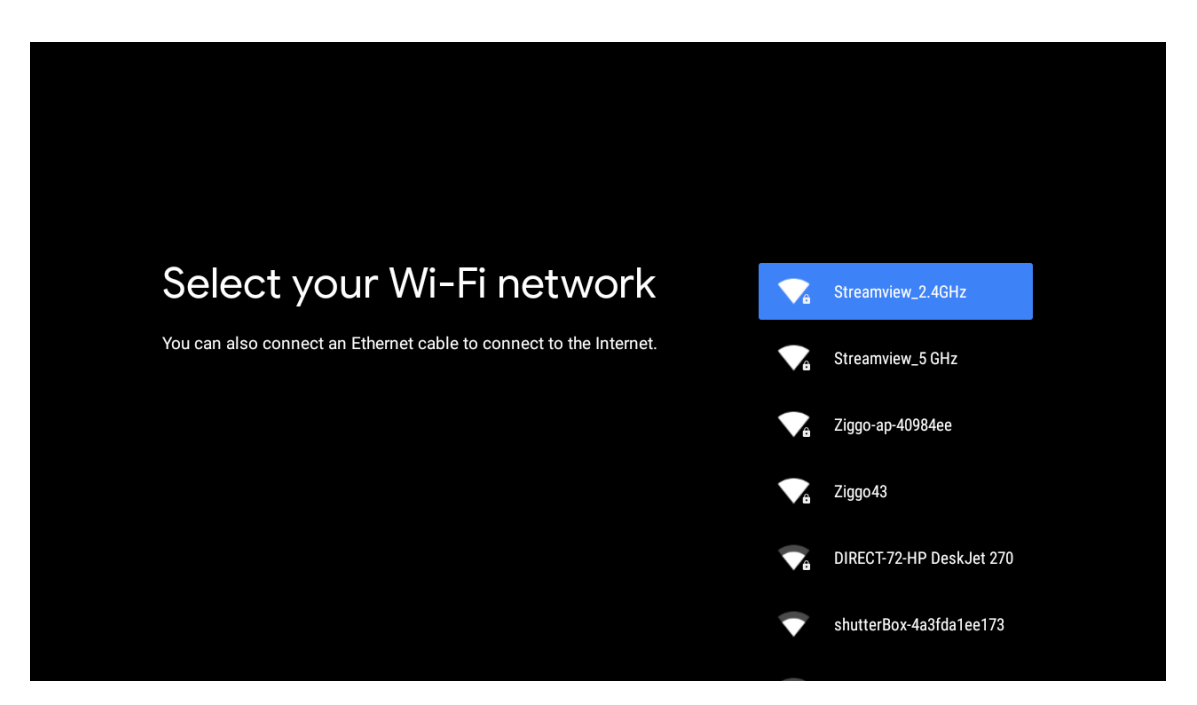

#### 6.3. Σύνδεση λογαριασμού Google

Συνδεθείτε για να λαμβάνετε νέες εφαρμογές, συστάσεις, ταινίες και πολλά άλλα από την Google. Χρησιμοποιήστε το τηλεχειριστήριο για να εισαγάγετε τον κωδικό πρόσβασής σας και να συνδεθείτε στο λογαριασμό σας Google.

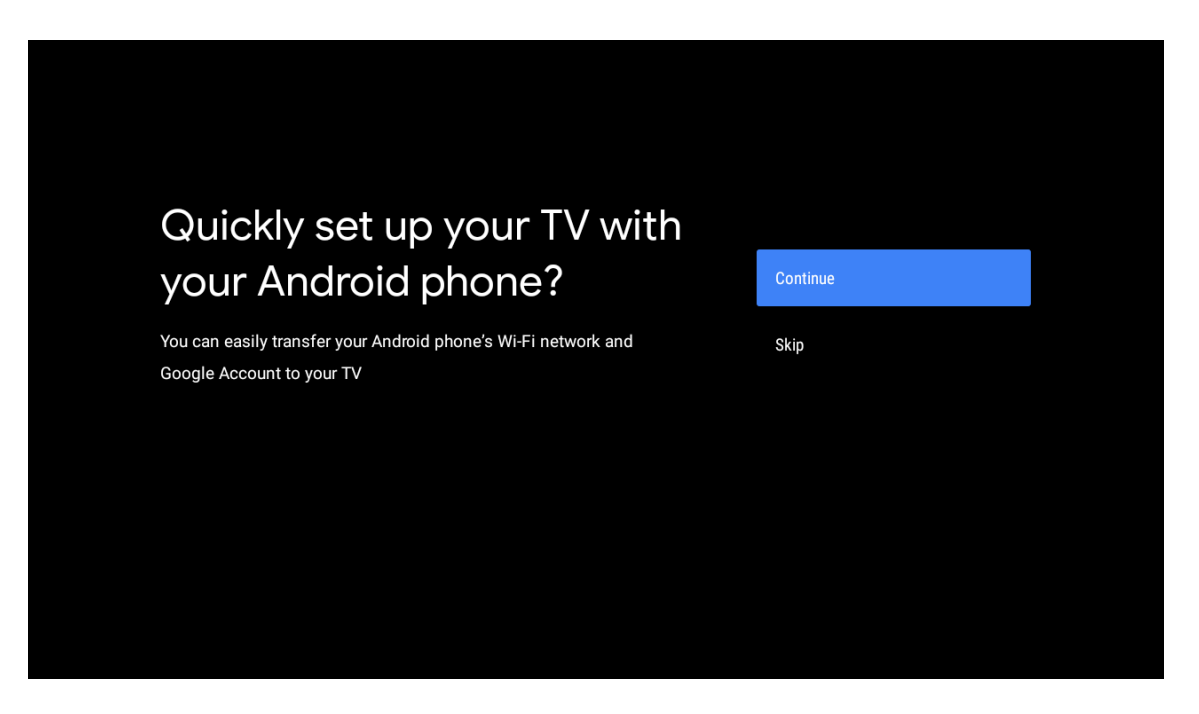

| Sign in to get new apps, recommendations, movies, the Assistant and more from Google.      | Google                                  |                                       |                         |                                            |
|--------------------------------------------------------------------------------------------|-----------------------------------------|---------------------------------------|-------------------------|--------------------------------------------|
| Sign in to get new apps, recommendations, movies, the Assistant and Skip more from Google. | Make th                                 | e most of vour                        | τ\/                     | Sian In                                    |
| Get personalised recommendations<br>from apps such as YouTube                              | Sign in to get new ap more from Google. | ps, recommendations, movies, the Assi | istant and              | Skip                                       |
|                                                                                            |                                         | YouTube                               | Get person<br>from apps | nalised recommendations<br>such as YouTube |

| Google                  |      |  |
|-------------------------|------|--|
| Sign in                 |      |  |
| Use your Google Account |      |  |
| Email or phone          |      |  |
|                         |      |  |
| Create account          | Next |  |
|                         |      |  |
|                         |      |  |

| Google               |      |  |
|----------------------|------|--|
| Welcome              |      |  |
| my_account@gmail.com |      |  |
|                      |      |  |
| Enter your password  |      |  |
| 1                    |      |  |
| Show password        |      |  |
|                      |      |  |
| Forgot password?     | Next |  |
|                      |      |  |
|                      |      |  |

#### 6.4. Όροι χρήσης

Με την αποδοχή των Όρων χρήσης της Google για τη βελτίωση της εμπειρίας με το προϊόν. Επιλέξτε «Accept» (Αποδοχή) για να προχωρήσετε με αυτή την προϋπόθεση.

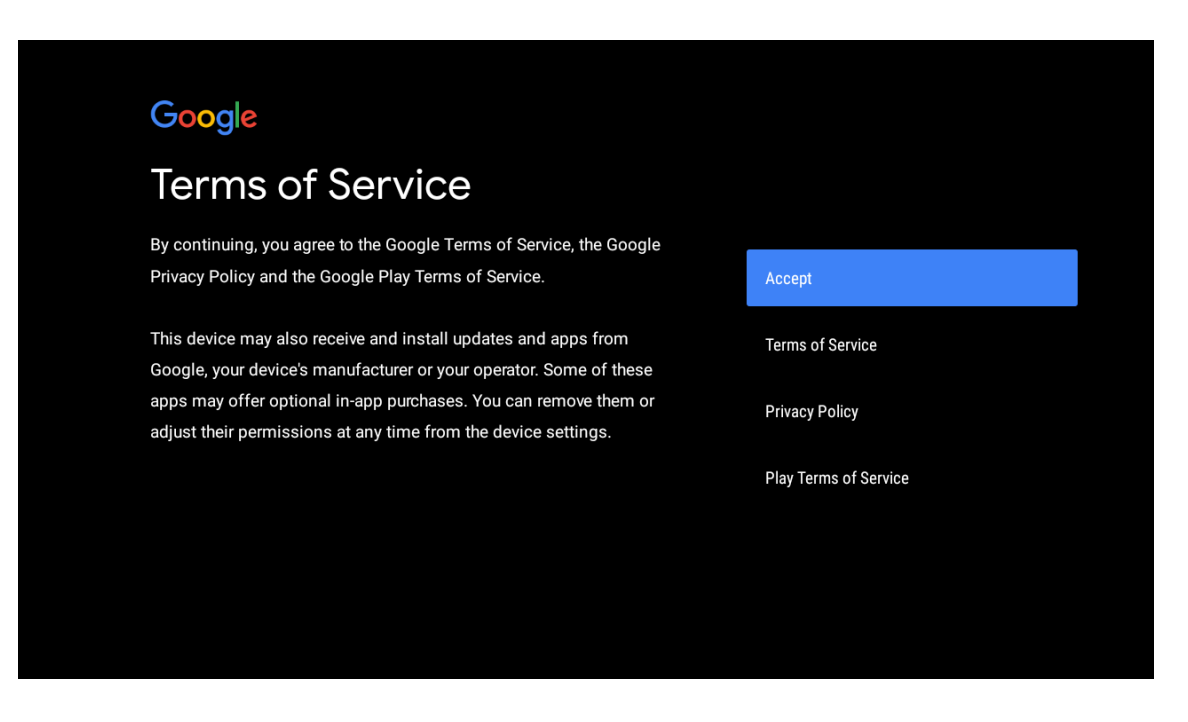

| Network privacy policy                                                                                                    | АССЕРТ  |
|----------------------------------------------------------------------------------------------------|---------|
| The processing of personal data to the extent strictly necessary and<br>proportionate for the purposes of ensuring network and information<br>security, i.e. the ability of a network or an information system to resist, at<br>a given level of confidence, accidental events or unlawful or malicious<br>actions that compromise the availability, authenticity, integrity and<br>confidentiality of stored or transmitted personal data, and the security<br>of the related services offered by, or accessible via, those networks<br>and systems, by public authorities, by computer emergency response<br>teams (CERTs), computer security incident response teams (CSIRTs), by<br>providers of electronic communications networks and services and by<br>providers of security technologies and services, constitutes a legitimate<br>interest of the data controller concerned. This could, for example, include | DECLINE |

#### 6.5. Υπηρεσίες Google

Επιλέξτε «Accept» (Αποδοχή) για να επιβεβαιώσετε αν θέλετε να προσδιορίζεται η τοποθεσία σας στην τηλεόραση Android και να συμφωνείτε με την αυτόματη αποστολή διαγνωστικών πληροφοριών στην Google για τη βελτίωση της εμπειρίας σας στο Google.

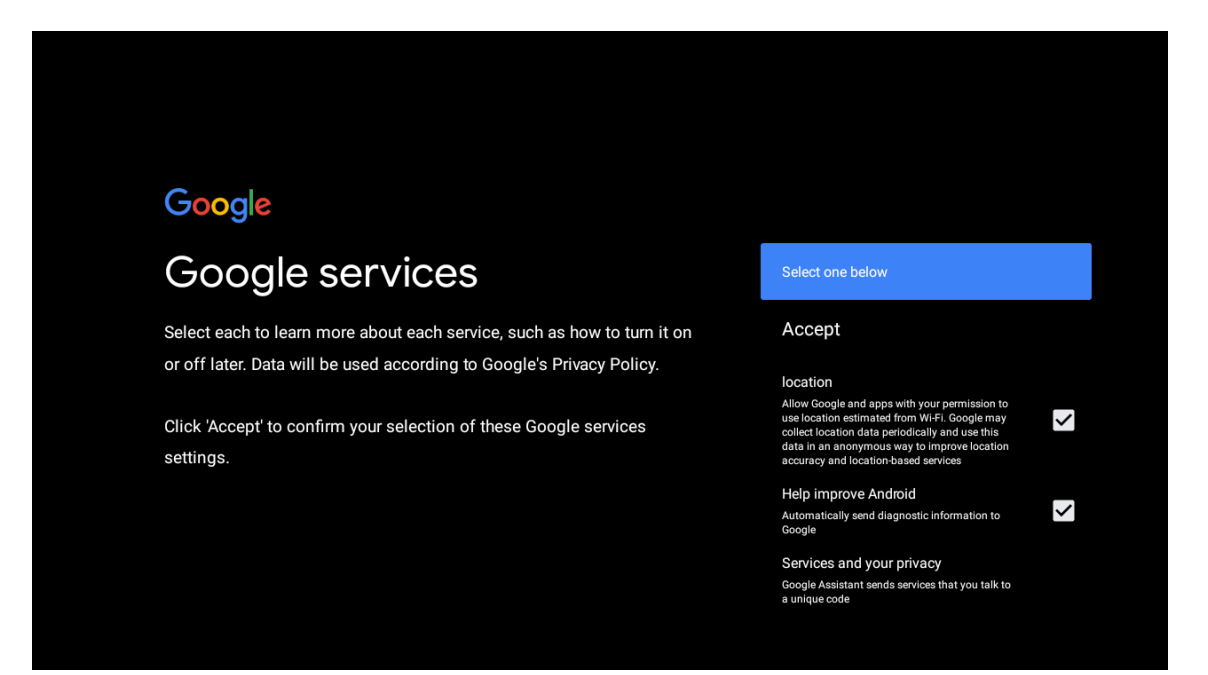

#### 6.6. Αναπαραγωγή αυτόματης εγκατάστασης

Επιλέξτε την εγκατάσταση ή την απεγκατάσταση των συνιστώμενων εφαρμογών και των εφαρμογών Google χρησιμοποιώντας αυτή τη διαδικασία. Επιλέξτε «Continue» (Συνέχεια) για την επόμενη σελίδα.

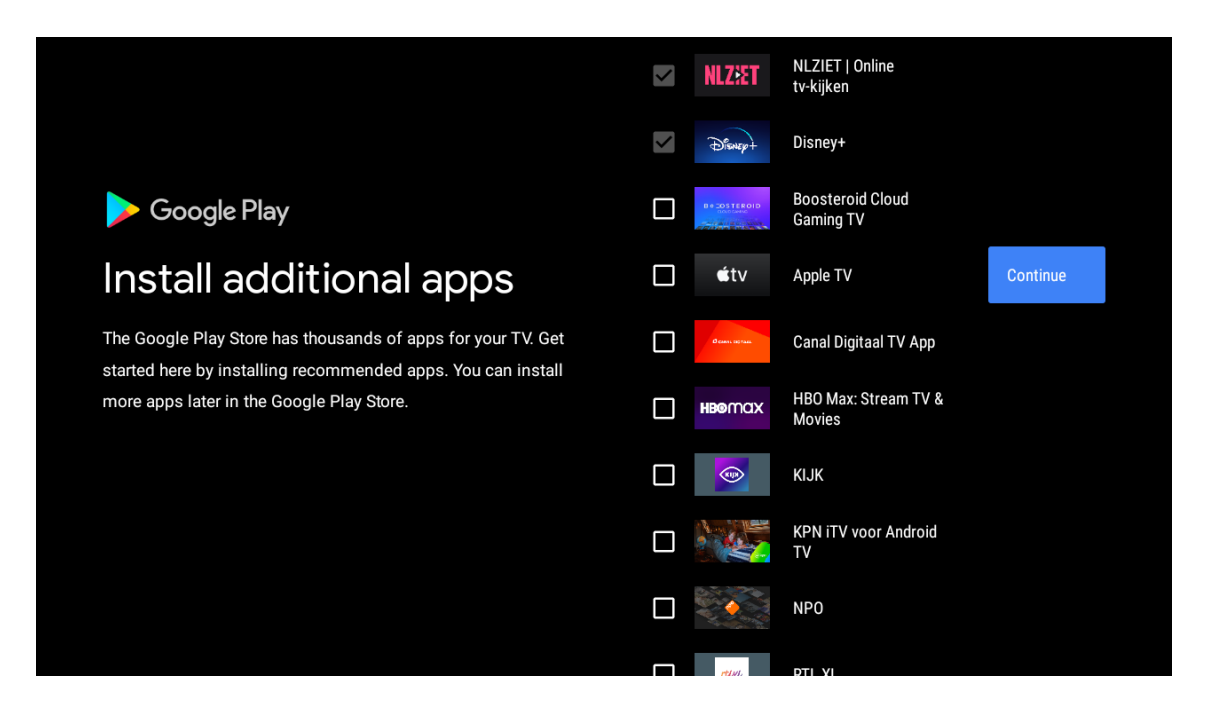

Τώρα θα εμφανιστούν οι οθόνες πληροφοριών. Μπορείτε να μετακινηθείτε στις ρυθμίσεις πατώντας το κουμπί κατεύθυνσης «RIGHT» (ΔΕΞΙΑ) για να συνεχίσετε.

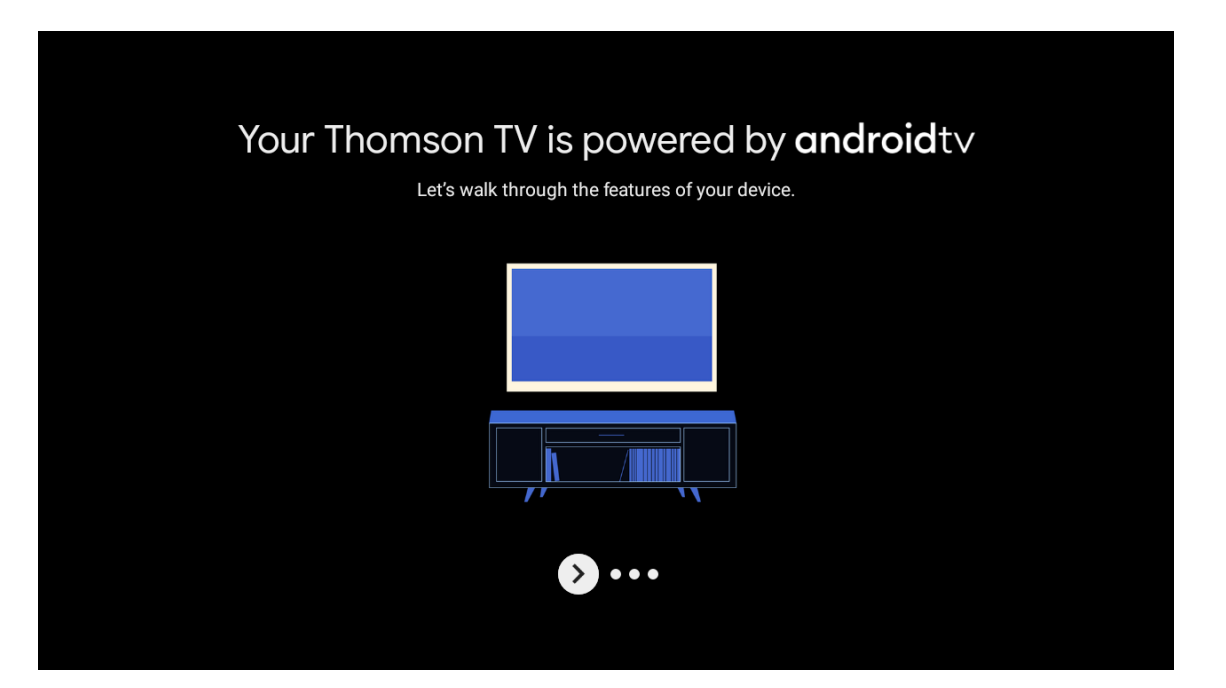

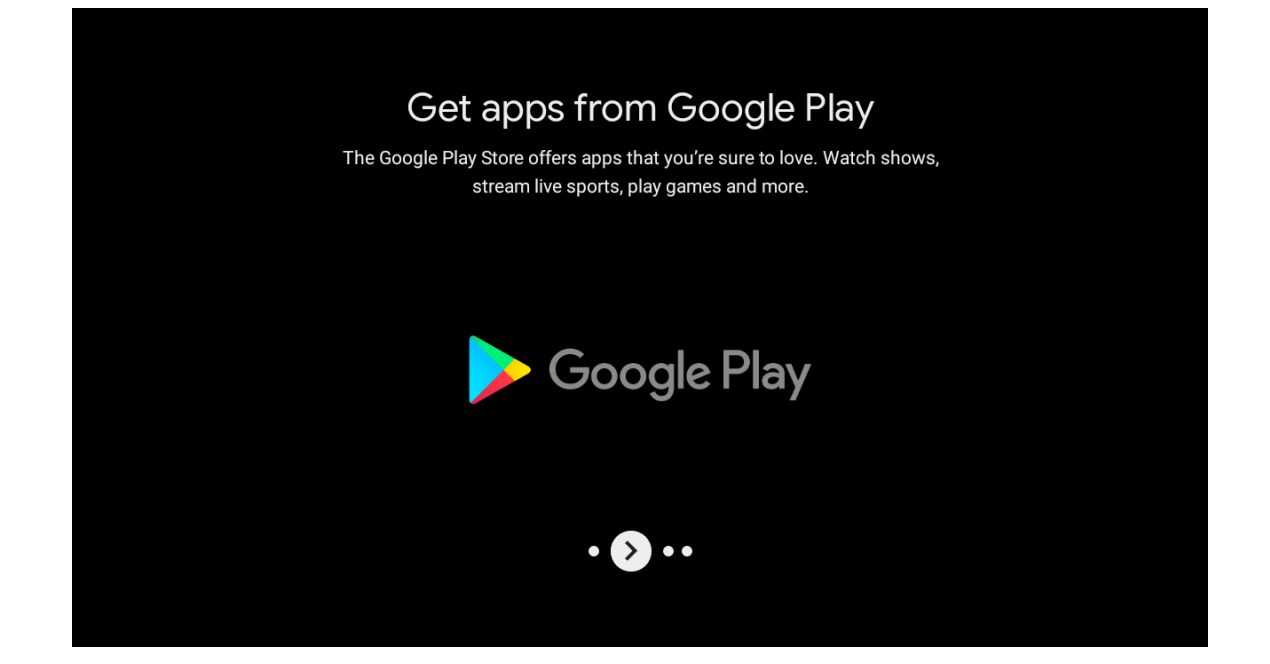

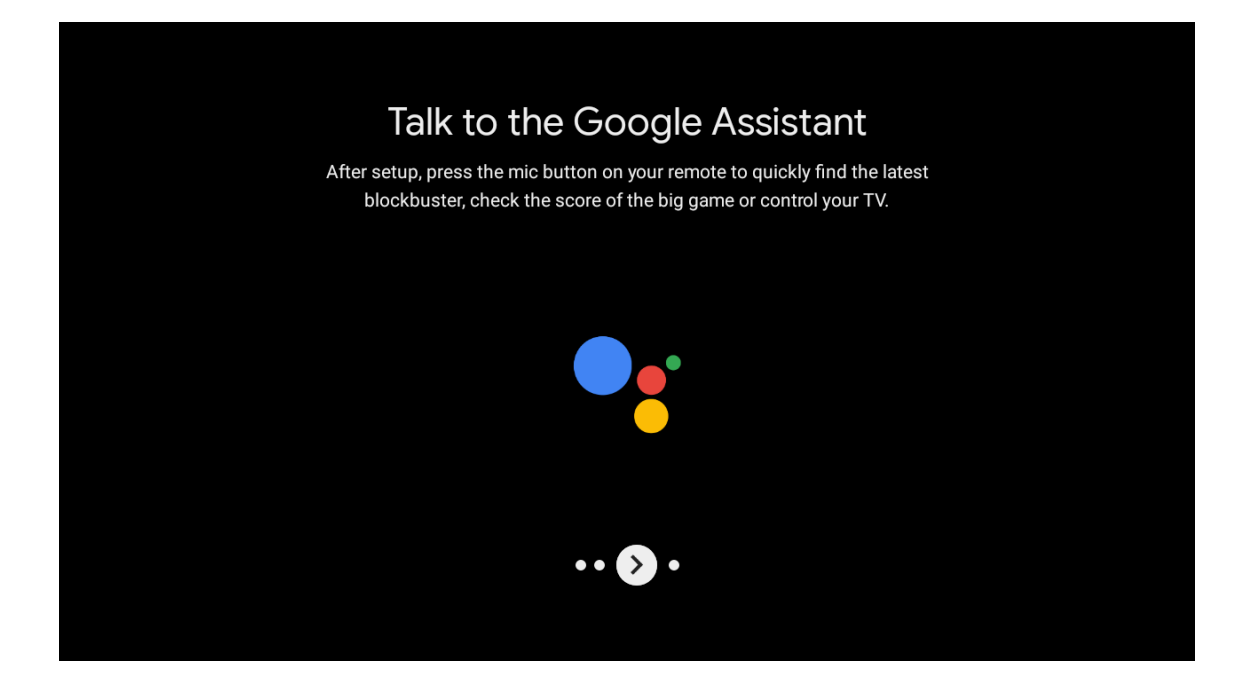

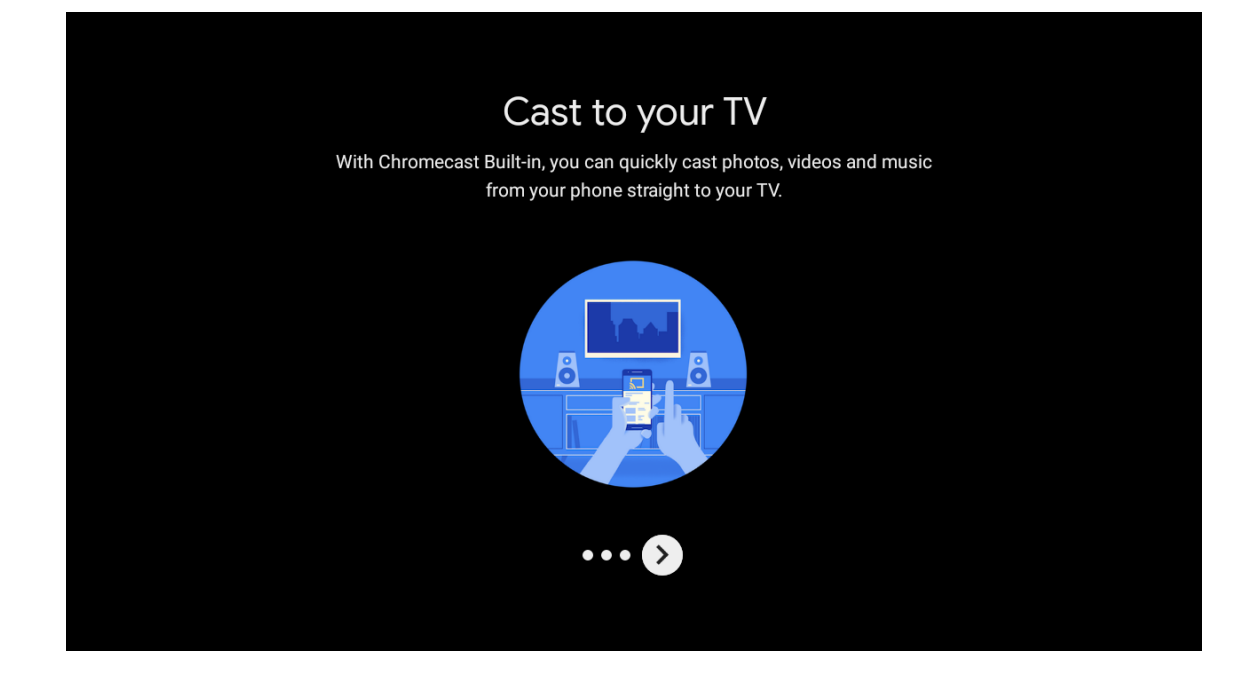

#### 6.7. Σύζευξη τηλεχειριστηρίου Bluetooth

- Πατήστε ταυτόχρονα τα BACK και VOL στο τηλεχειριστήριο για να εισέλθετε στη λειτουργία ζεύξης Bluetooth. Η ενδεικτική λυχνία στο τηλεχειριστήριο θα αναβοσβήνει κατά την έναρξη της λειτουργίας αντιστοίχισης.
- Πατήστε ΒΑCΚ για να παρακάμψετε τη λειτουργία αντιστοίχισης.

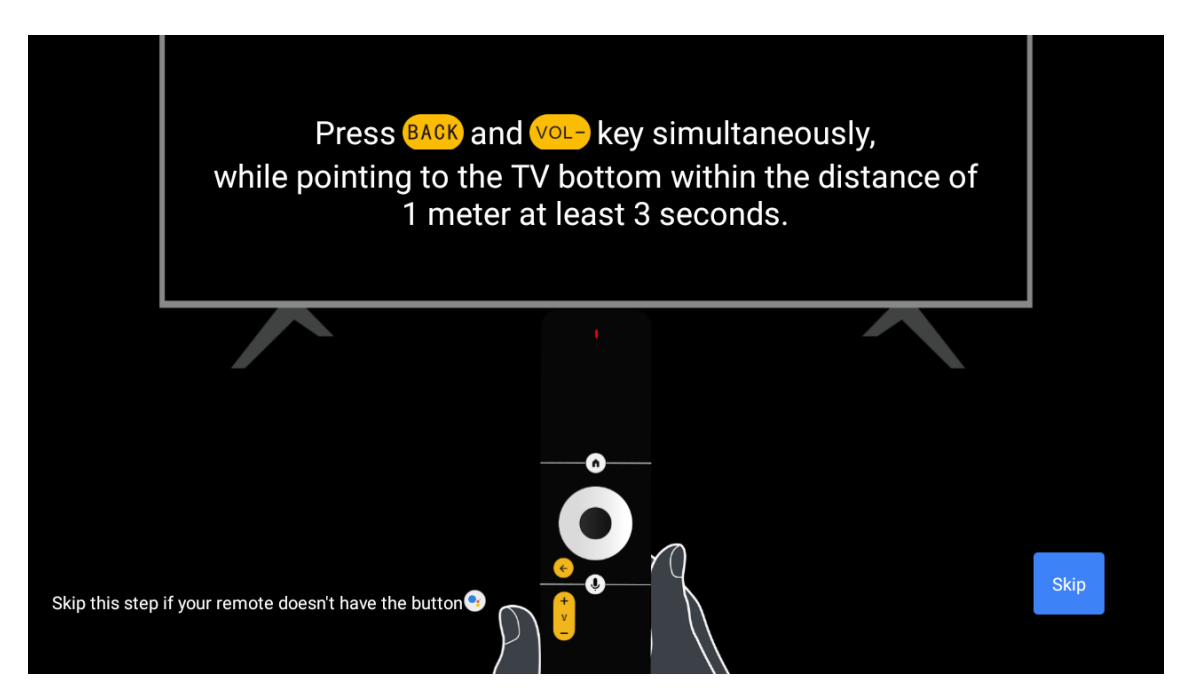

## 6.8. Επιλέξτε περιοχή/χώρα

Επιλέξτε τη χώρα στην οποία χρησιμοποιείτε τη συσκευή με τα κουμπιά κατεύθυνσης και, στη συνέχεια, πατήστε ΟΚ για επιβεβαίωση.

| Region/Country | Austria            |
|----------------|--------------------|
|                | Germany<br>France  |
|                | Albania<br>Algeria |
|                | Australia          |

| Password                                | Input password |
|-----------------------------------------|----------------|
| Please set password. '0000' is invalid. |                |
|                                         |                |
|                                         |                |
|                                         |                |

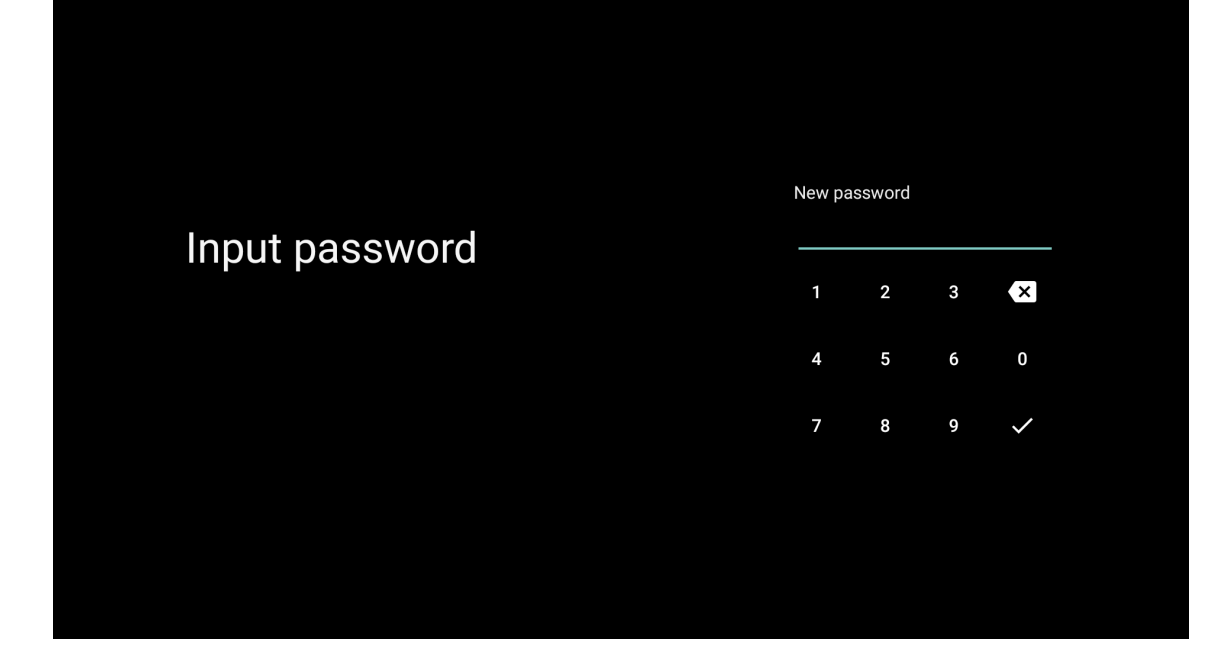

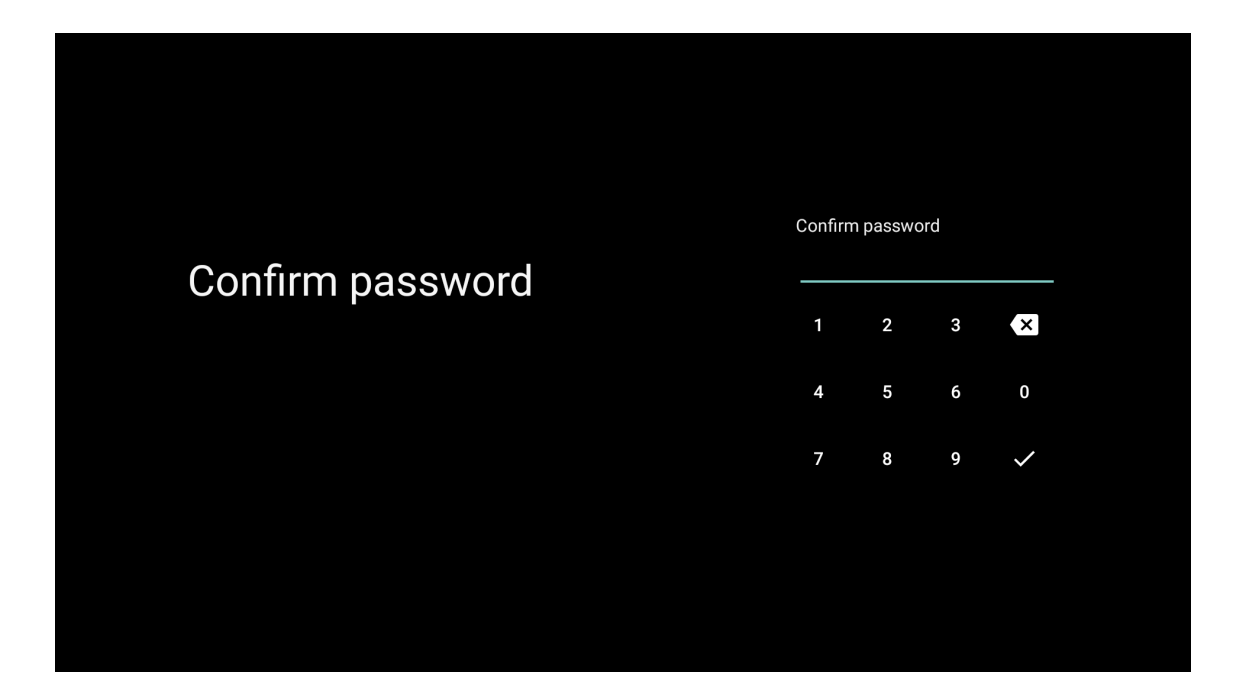

#### 6.9. Επιλέξτε τη λειτουργία τηλεόρασης (οικιακή/λιανική)

Βεβαιωθείτε ότι σε αυτό το βήμα, επιλέγετε «Home» (Αρχική σελίδα) αν χρησιμοποιείτε αυτή την τηλεόραση για χρήση στο σπίτι. Βεβαιωθείτε ότι έχετε επιβεβαιώσει την επιλογή «Home» (Αρχική σελίδα).

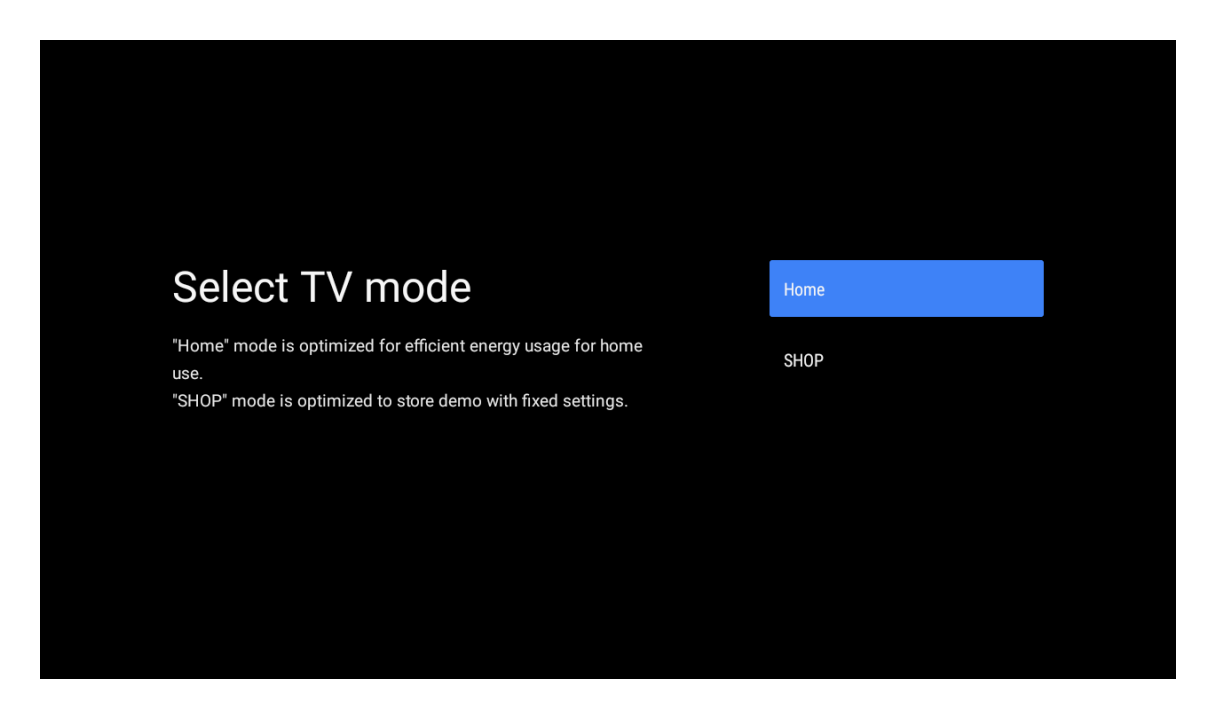

#### 6.10. Ενσωματωμένο Chromecast

Επιλέξτε On/Off για να κάνετε διαθέσιμο το ενσωματωμένο Chromecast.

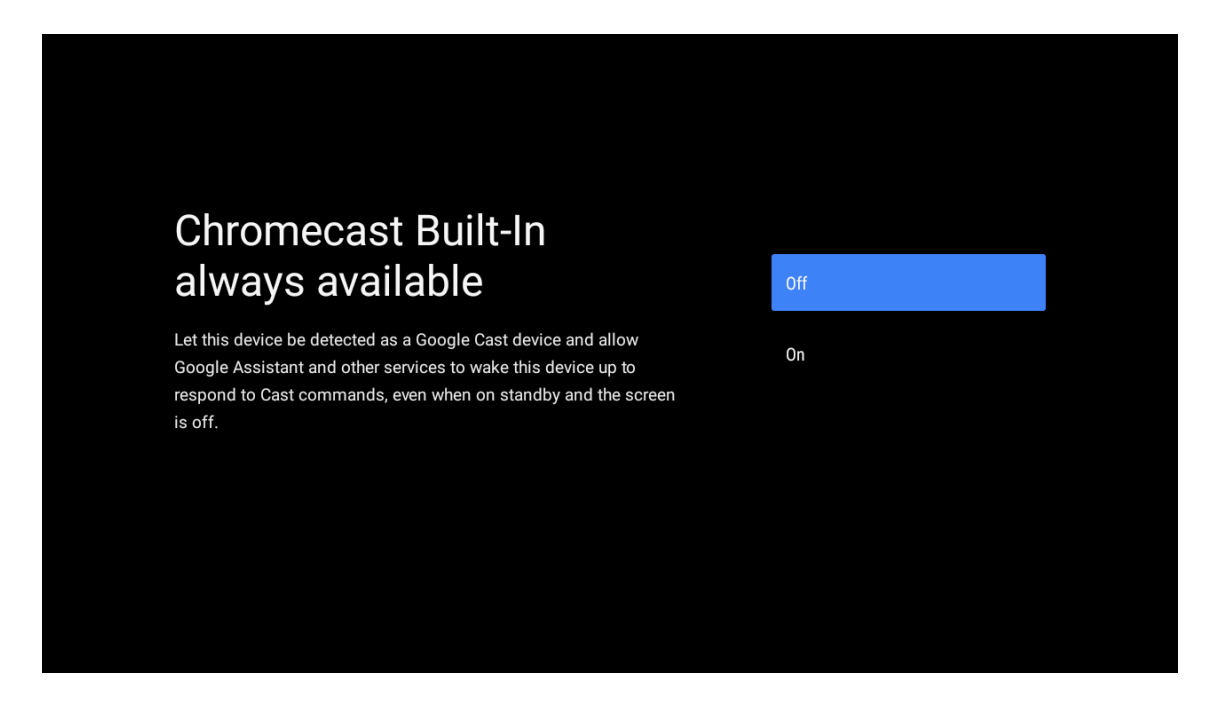

#### 6.11. Ρύθμιση τηλεοπτικού καναλιού

Επιλέξτε Antenna/Cable/Satellite για να σαρώσετε το τηλεοπτικό κανάλι.

Εάν επιλέξετε «Skip» (Παράλειψη), η σάρωση καναλιών μπορεί να πραγματοποιηθεί στο μενού.

| Tuner mode                                    | Aerial    |  |
|-----------------------------------------------|-----------|--|
| Please select your tuner mode:<br>Analogue: 0 | Cable     |  |
| Antenna: 0<br>Cable: 0<br>Satellite: 0        | Satellite |  |
|                                               | Skip      |  |
|                                               |           |  |

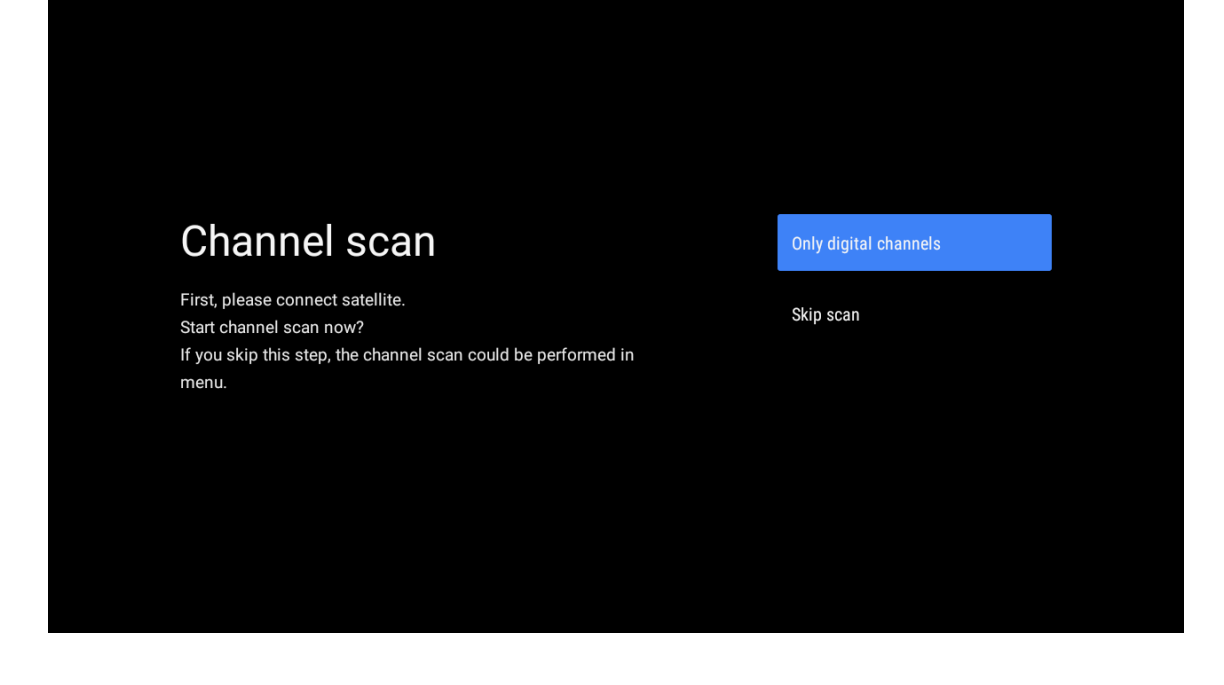

Ολοκλήρωση εγκατάστασης και όροι αποποίησης ευθύνης

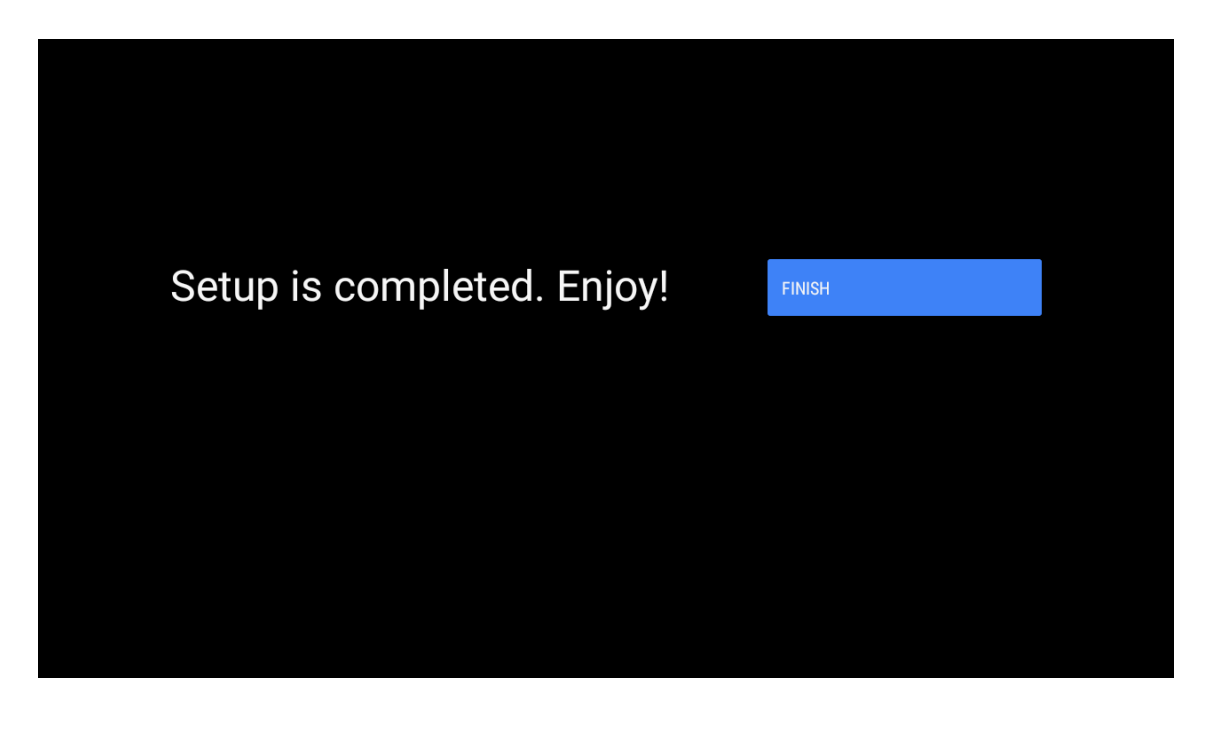

| Disclaimer                                                                                                    |        |  |
|----------------------------------------------------------------------------------------------------|--------|--|
| Terms of Service & Privacy Policy                                                                                                    | Accept |  |
| This device (smart TV) is equipped with Google's operating system, applications and<br>services, and other third-party applications and services. Please read their terms of<br>service and privacy policy carefully before using them. You need to fully agree and<br>accept them before using them. |        |  |
| Google's terms of service and privacy policy are provided below. The terms of service<br>and privacy policy of other third-party applications and services will be provided by the<br>corresponding third party. If not, you need to contact them to get details.                                     |        |  |
| Google Terms of service<br>Last modified: March 31, 2020<br>(View archived versions, https://policies.google.com/terms/archive?hl=en)<br>(Google Terms of service, https://policies.google.com/terms?hl=en)                                                                                           |        |  |

Σημείωση: Εάν δεν θέλετε να εκτελέσετε σάρωση του δέκτη, επιλέξτε μία από τις διαθέσιμες επιλογές ούτως ή άλλως. Μπορείτε να παραλείψετε τη σάρωση σε κάποιο μεταγενέστερο στάδιο του οδηγού εγκατάστασης. Εάν παραλείψετε αυτό το βήμα, μπορείτε να εκτελέσετε αναζήτηση καναλιών αργότερα χρησιμοποιώντας τις σχετικές επιλογές του μενού Κανάλια.

Το επόμενο βήμα είναι η επιλογή του τρόπου λειτουργίας του δέκτη. Επιλέξτε την προτίμηση του δέκτη σας για την εγκατάσταση καναλιών για τη λειτουργία ζωντανής τηλεόρασης. Διατίθενται επιλογές Antenna (Κεραία), Cable (Καλώδιο) και Satellite (Δορυφόρος). Επισημάνετε την επιλογή που αντιστοιχεί στο περιβάλλον σας και πατήστε ΟΚ ή το δεξί κουμπί κατεύθυνσης για να προχωρήσετε.

#### Antenna (Κεραία)

Εάν έχει επιλεγεί η επιλογή Antenna, η τηλεόραση θα αναζητήσει επίγειες και αναλογικές ψηφιακές εκπομπές. Στην επόμενη οθόνη επισημάνετε την επιλογή **Scan (Σάρωση)** και πατήστε **OK** για να ξεκινήσετε την αναζήτηση ή επιλέξτε **Skip Scan (Παράλειψη σάρωσης)** για να συνεχίσετε χωρίς να εκτελέσετε αναζήτηση.

#### Cable (Καλωδιακή)

Εάν έχει επιλεγεί η επιλογή Cable, η τηλεόραση θα αναζητήσει ψηφιακές καλωδιακές και αναλογικές εκπομπές. Εάν υπάρχουν, οι διαθέσιμες επιλογές χειριστή θα εμφανιστούν στην οθόνη Select Operator (Επιλογή χειριστή). Διαφορετικά, αυτό το βήμα θα παραλειφθεί. Μπορείτε να επιλέξετε μόνο έναν χειριστή από τη λίστα. Επισημάνετε τον επιθυμητό χειριστή και πατήστε **ΟΚ** ή το δεξί κουμπί κατεύθυνσης για να προχωρήσετε.

Στην επόμενη οθόνη επιλέξτε την επιλογή **Scan (Σάρωση)** για να ξεκινήσετε μια αναζήτηση ή επιλέξτε **Skip Scan (Παράλειψη σάρωσης)** για να συνεχίσετε χωρίς να εκτελέσετε αναζήτηση. Εάν επιλέξετε **Scan (Σάρωση)** , θα εμφανιστεί στη συνέχεια μια οθόνη διαμόρφωσης. Ενδέχεται να χρειαστεί να ρυθμιστούν οι επιλογές Λειτουργία σάρωσης, Συχνότητα (kHz), Διαμόρφωση, Ρυθμός συμβόλων (kSym/s), Αναγνωριστικό δικτύου . Για να εκτελέσετε πλήρη σάρωση, ορίστε τη λειτουργία σάρωσης ως **Full/Advance (Πλήρης/Προχωρημένη**), εάν είναι διαθέσιμη. Ανάλογα με τον επιλεγμένο χειριστή ή/και τη λειτουργία σάρωσης, ορισμένες επιλογές ενδέχεται να μην είναι διαθέσιμες για ρύθμιση. Μόλις ολοκληρώσετε τη ρύθμιση των διαθέσιμων επιλογών, πατήστε το δεξί κατευθυντικό κουμπί για να συνεχίσετε. Η τηλεόραση θα αρχίσει να αναζητά τις διαθέσιμες εκπομπές.

#### Δορυφόρος

Εάν έχει επιλεγεί η επιλογή Δορυφόρος, θα εμφανιστεί στη συνέχεια η οθόνη **Satellite Type (Τύπος** δορυφόρου). Θα είναι διαθέσιμες οι επιλογές Preferred **Satellite (Δορυφόρος)** και **General Satellite (Γενικός Δορυφόρος)**. Επιλέξτε ένα και πατήστε **ΟΚ** για να προχωρήσετε.

Σημείωση: Οι επιλογές Προτιμώμενος δορυφόρος και Γενικός δορυφόρος ενδέχεται να μην είναι διαθέσιμες ανάλογα με την επιλεγμένη χώρα. Σε αυτή την περίπτωση θα εμφανιστεί η οθόνη Ρύθμιση παραμέτρων DVBS μετά την επιλογή της λειτουργίας δέκτη ως Δορυφορική. Εάν έχει επιλεγεί η επιλογή Preferred Satellite (Προτιμώμενος δορυφόρος), η επόμενη οθόνη θα είναι η οθόνη Select Operator (Επιλογή χειριστή). Μπορείτε να επιλέξετε μόνο έναν χειριστή από τη λίστα. Επισημάνετε τον επιθυμητό χειριστή και πατήστε ΟΚ ή το δεξί κουμπί κατεύθυνσης για να προχωρήσετε. Ορισμένες από τις ακόλουθες επιλογές ενδέχεται να είναι προκαθορισμένες ανάλογα με τον επιλεγμένο χειριστή σε αυτό το βήμα. Ελέγξτε τις παραμέτρους πριν προχωρήσετε και προσαρμόστε τις αν χρειαστεί.

Για την Αυστρία και τη Γερμανία είναι διαθέσιμη η λειτουργία λίστας καναλιών φόρτωσης , στην επιλογή αναζήτησης Γενικός δορυφόρος.

#### Διαμόρφωση DVB-S

Στη συνέχεια θα εμφανιστεί η οθόνη Ρύθμιση παραμέτρων DVB-S. Πρώτα πρέπει να οριστεί ο τύπος κεραίας (Αυτή η επιλογή μπορεί να ονομαστεί ως τύπος Satellite (Δορυφόρος) ανάλογα με την επιλογή της χώρας). Διατίθενται οι επιλογές Universal, Single Cable (Μονό Καλώδιο) και Jess Single Cable (Μονό Καλώδιο Jess). Ορίστε τον τύπο κεραίας ως Universal για τα δορυφορικά συστήματα Direct και DiSEqC. Εάν έχετε ορίσει τον τύπο κεραίας ως Universal, πατήστε το δεξί κατευθυντικό κουμπί για να προχωρήσετε στο επόμενο βήμα. Εάν ο τύπος κεραίας έχει οριστεί ως Μονού καλωδίου ή Μονού καλωδίου Jess, θα υπάρχουν τρεις επιπλέον επιλογές στην οθόνη Ρύθμιση παραμέτρων DVB-S: Συντονιστής, Συχνότητα ζώνης και Ορισμός χρήστη. Η επιλογή User Defined (Ορισμός χρήστη) θα είναι διαθέσιμη εάν η συχνότητα ζώνης έχει οριστεί ως User Defined (Ορισμός χρήστη). Ρυθμίστε αυτές τις επιλογές εάν είναι διαθέσιμες και πατήστε το δεξί κουμπί κατεύθυνσης για να προχωρήσετε. Ανάλογα με τις επιλογές χώρας και τύπου δορυφόρου που κάνατε στα προηγούμενα βήματα της αρχικής διαδικασίας ρύθμισης, μπορεί να εμφανιστεί στη συνέχεια η οθόνη Load Preset List (Φόρτωση λίστας προεπιλεγμένων). Επισημάνετε την επιλογή Load Preset List (Φόρτωση λίστας προεπιλογών) και πατήστε ΟΚ ή το δεξί κατευθυντικό κουμπί για να προχωρήσετε με την εγκατάσταση του SatcoDX. Μπορείτε επίσης να παραλείψετε αυτό το βήμα επιλέγοντας την επιλογή Παράλειψη. Αφού διαμορφωθούν οι παράμετροι στην οθόνη DVB-S Configuration Setting σύμφωνα με το περιβάλλον σας και επιλεγεί η προτίμηση εγκατάστασης της προκαθορισμένης λίστας, το επόμενο βήμα μπορεί να είναι η οθόνη Select Satellite (Επιλογή δορυφόρου). Ενδέχεται να μπορείτε να ρυθμίσετε διαφορετικούς δορυφόρους ανάλογα με τον επιλεγμένο τύπο κεραίας και φορέα στα προηγούμενα βήματα. Επισημάνετε την επιθυμητή επιλογή δορυφόρου και πατήστε ΟΚ για να ρυθμίσετε τις παραμέτρους (Εάν έχετε δορυφορικό σύστημα Direct, η επιλογή DiSEqC Set θα πρέπει να οριστεί ως DiSEqC A.). Η κατάσταση δορυφόρου της πρώτης επιλογής δορυφόρου θα οριστεί ως Ενεργό.

Για να διαμορφώσετε άλλες ρυθμίσεις του δορυφόρου και να ενεργοποιήσετε τη σάρωση, αυτή η επιλογή θα πρέπει πρώτα να οριστεί ως Ενεργή (On). Πατήστε το κουμπί Back (Πίσω) και επιλέξτε τον επόμενο δορυφόρο που θέλετε να ρυθμίσετε. Αφού ολοκληρώσετε τις αλλαγές διαμόρφωσης, πατήστε το δεξί κουμπί κατεύθυνσης για να συνεχίσετε.

Εάν η επιλογή Load Preset List (Φόρτωση λίστας προκαθορισμένων καναλιών) έχει επιλεγεί στο προηγούμενο βήμα, τα επόμενα βήματα θα παραλειφθούν και θα ξεκινήσει η εγκατάσταση της λίστας προκαθορισμένων καναλιών. Εάν δεν έχει επιλεγεί ο σωστός δορυφόρος για την εγκατάσταση του SatcoDX, θα εμφανιστεί ένας προειδοποιητικός διάλογος στην οθόνη. Θα εμφανιστεί ο/οι δορυφόρος/οι που μπορεί/ούν να επιλεγεί/ούν. Πατήστε ΟΚ για να κλείσετε το διάλογο και στη συνέχεια ρυθμίστε το δορυφόρο ανάλογα.

Στη συνέχεια θα εμφανιστεί η οθόνη σάρωσης καναλιών. Επιλέξτε Scan (Σάρωση) και πατήστε ΟΚ ή το δεξί κουμπί κατεύθυνσης για να προχωρήσετε με τις ρυθμίσεις σάρωσης. Επιλέξτε Skip Scan (Παράλειψη σάρωσης) για να προχωρήσετε χωρίς να εκτελέσετε σάρωση και να ολοκληρώσετε την αρχική ρύθμιση.

Η οθόνη διαμόρφωσης σάρωσης DVBS θα εμφανιστεί στη συνέχεια, εάν έχει επιλεγεί η επιλογή Scan (Σάρωση). Θα είναι διαθέσιμες οι ακόλουθες επιλογές: Λειτουργία σάρωσης και κανάλια. Μπορείτε να επιλέξετε να εκτελέσετε πλήρη σάρωση ή σάρωση δικτύου. Ρυθμίστε τη λειτουργία Scan (Σάρωση) ανάλογα. Εάν πρόκειται να εκτελέσετε σάρωση δικτύου, βεβαιωθείτε ότι έχετε ρυθμίσει με ακρίβεια τις παραμέτρους Frequency, Symbol Rate (kSym/s) και Polarisation στην επιλογή Transponder στην οθόνη Satellite Setup. Ενδέχεται να μην μπορείτε να αλλάξετε τη ρύθμιση λειτουργίας Scan (Σάρωση) ανάλογα με τις προηγούμενες επιλογές. Εάν η επιλογή Channels (Κανάλια) έχει οριστεί ως Free (Δωρεάν), δεν θα εγκατασταθούν κρυπτογραφημένα κανάλια. Ενδέχεται επίσης να είναι διαθέσιμες πρόσθετες επιλογές ανάλογα με τον επιλεγμένο χειριστή. Σε αυτήν την περίπτωση, διαμορφώστε αυτές τις ρυθμίσεις σύμφωνα με τις προτιμήσεις σας. Μόλις ολοκληρώσετε τη ρύθμιση των διαθέσιμων επιλογών, πατήστε το δεξί κατευθυντικό κουμπί για να ξεκινήσετε τη σάρωση, ενώ είναι επισημασμένη η λειτουργία Scan (Σάρωση) ή Channels (Κανάλια).

Ενώ η αναζήτηση συνεχίζεται, μπορείτε να πατήσετε το κουμπί Back (Πίσω) για να ακυρώσετε την αναζήτηση. Τα κανάλια που έχουν ήδη βρεθεί θα αποθηκευτούν στη λίστα καναλιών. Όταν ολοκληρωθεί η αρχική ρύθμιση, θα εμφανιστούν τα αποτελέσματα. Πατήστε ΟΚ για να ολοκληρώσετε τη ρύθμιση. Θα εμφανιστεί η αρχική οθόνη. Μπορείτε να επισημάνετε την εφαρμογή Live TV και να πατήσετε ΟΚ για να μεταβείτε στη λειτουργία Live TV και να παρακολουθήσετε.

## 7. Αρχική σελίδα

Για να απολαύσετε τα οφέλη της τηλεόρασης Android TV, η τηλεόρασή σας πρέπει να είναι συνδεδεμένη στο Internet. Συνδέστε την τηλεόραση σε ένα οικιακό δίκτυο με σύνδεση Internet υψηλής ταχύτητας. Μπορείτε να συνδέσετε την τηλεόρασή σας ασύρματα ή ενσύρματα στο μόντεμ/δρομολογητή σας. Ανατρέξτε στις ενότητες Δίκτυο και Διαδίκτυο και Σύνδεση στο Διαδίκτυο για περισσότερες πληροφορίες σχετικά με τη σύνδεση της τηλεόρασής σας στο Διαδίκτυο.

Το αρχικό μενού είναι το κέντρο της τηλεόρασής σας. Πατήστε το κουμπί Home για να εμφανιστεί η Αρχική οθόνη. Από το αρχικό μενού μπορείτε να εκκινήσετε οποιαδήποτε εφαρμογή, να μεταβείτε σε ένα τηλεοπτικό κανάλι, να παρακολουθήσετε μια ταινία ή να μεταβείτε σε μια συνδεδεμένη συσκευή. Ανάλογα με τη ρύθμιση της τηλεόρασής σας και την επιλογή της χώρας σας στην αρχική ρύθμιση, το μενού Αρχική σελίδα μπορεί να περιέχει διαφορετικά στοιχεία.

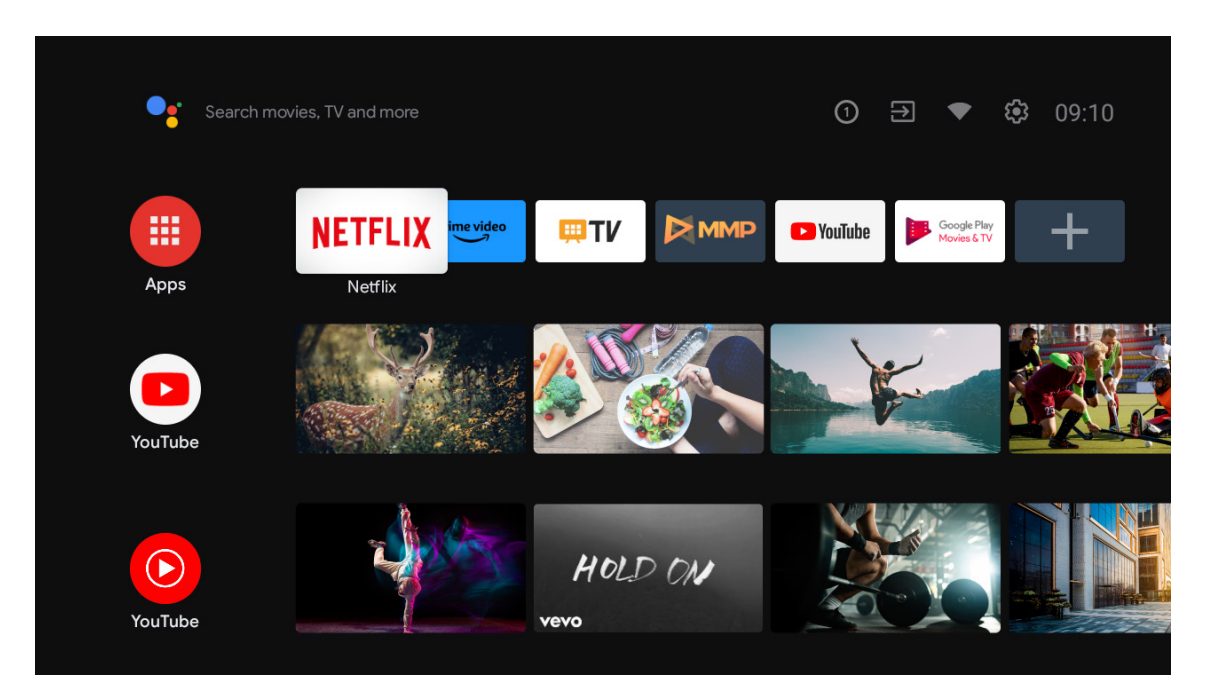

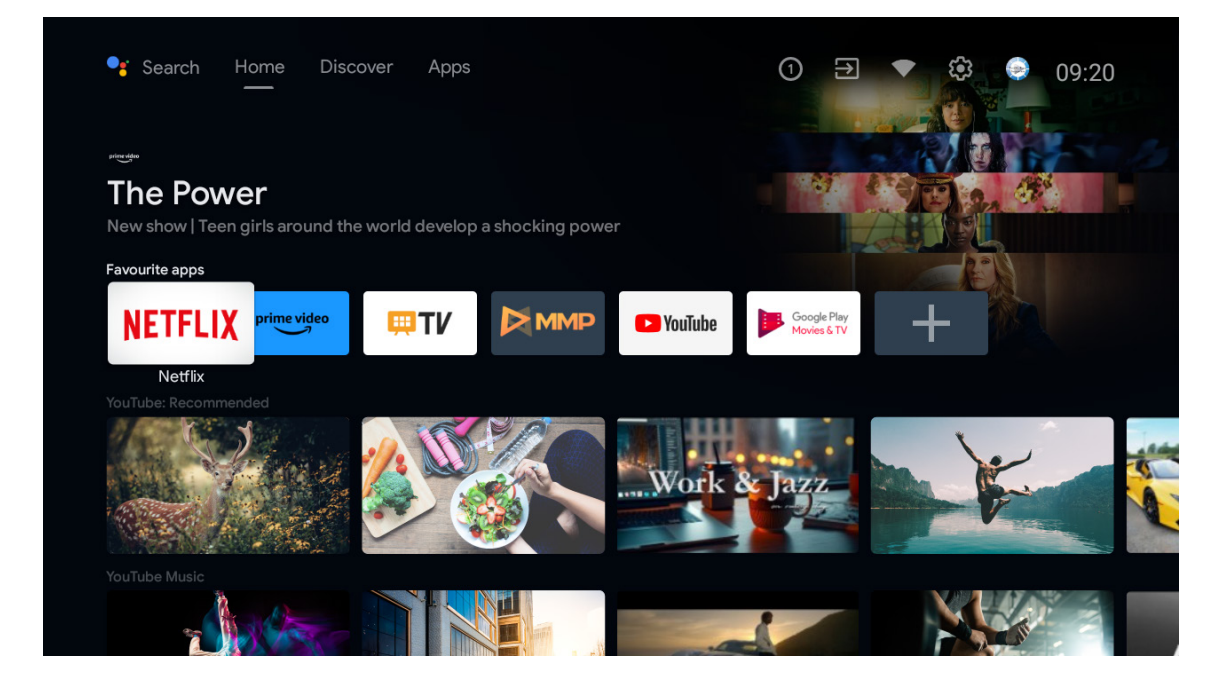

\*Σε ορισμένες χώρες η διεπαφή της αρχικής οθόνης μπορεί να εμφανίζεται διαφορετική από την παραπάνω εικόνα, ανατρέξτε στο προϊόν σας για λεπτομέρειες.

Οι διαθέσιμες επιλογές της Αρχικής οθόνης είναι τοποθετημένες σε σειρές. Για να πλοηγηθείτε στις επιλογές της Αρχικής οθόνης, χρησιμοποιήστε τα κουμπιά κατεύθυνσης στο τηλεχειριστήριο. Μπορεί να είναι διαθέσιμες οι σειρές Apps, YouTube, Google Play Movies & TV, Google Play Music και Google Play, οι οποίες σχετίζονται με τις εφαρμογές που έχετε εγκαταστήσει. Επιλέξτε μια σειρά και στη συνέχεια μετακινήστε την εστίαση στο επιθυμητό στοιχείο της γραμμής. Πατήστε το κουμπί ΟΚ για να κάνετε μια επιλογή ή για να εισέλθετε σε ένα υπομενού.

Στο επάνω αριστερό μέρος της οθόνης θα βρίσκονται τα εργαλεία αναζήτησης. Μπορείτε να επιλέξετε είτε να πληκτρολογήσετε μια λέξη για να ξεκινήσετε μια αναζήτηση μέσω του εικονικού πληκτρολογίου είτε να δοκιμάσετε την επιλογή φωνητικής αναζήτησης, εάν το τηλεχειριστήριό σας διαθέτει ενσωματωμένο μικρόφωνο. Μετακινήστε την εστίαση στην επιθυμητή επιλογή και πατήστε ΟΚ για να προχωρήσετε.

Στο επάνω δεξί μέρος της οθόνης θα εμφανιστούν οι επιλογές Είσοδοι, Δίκτυο και Διαδίκτυο (θα ονομάζεται Συνδεδεμένο ή Μη Συνδεδεμένο ανάλογα με την τρέχουσα κατάσταση σύνδεσης), Ρυθμίσεις και η τρέχουσα ώρα.

Η πρώτη σειρά θα είναι η σειρά Apps. Οι εφαρμογές Live TV και Multimedia Player θα είναι διαθέσιμες μαζί με άλλες εφαρμογές. Επισημάνετε την επιλογή Live TV και πατήστε ΟΚ για να μεταβείτε στη λειτουργία ζωντανής τηλεόρασης. Εάν η πηγή είχε προηγουμένως οριστεί σε μια επιλογή διαφορετική από την τηλεόραση, πατήστε το κουμπί Source (Πηγή) και επιλέξτε την τηλεόραση για να παρακολουθήσετε ζωντανά τηλεοπτικά κανάλια.

## 8. Ρυθμίσεις

Προτιμήσεις συσκευής

- 1. Πατήστε τα κατευθυντικά κουμπιά για να επιλέξετε τις επιλογές Πληροφορίες, Ημερομηνία και ώρα, Χρονοδιακόπτης, Γλώσσα, Είσοδοι, Εικόνα, Ήχος, Βοηθός Google, Επαναφορά και άλλες.
- 2. Πατήστε ΟΚ για να μεταβείτε στην αντίστοιχη υποεπιλογή.

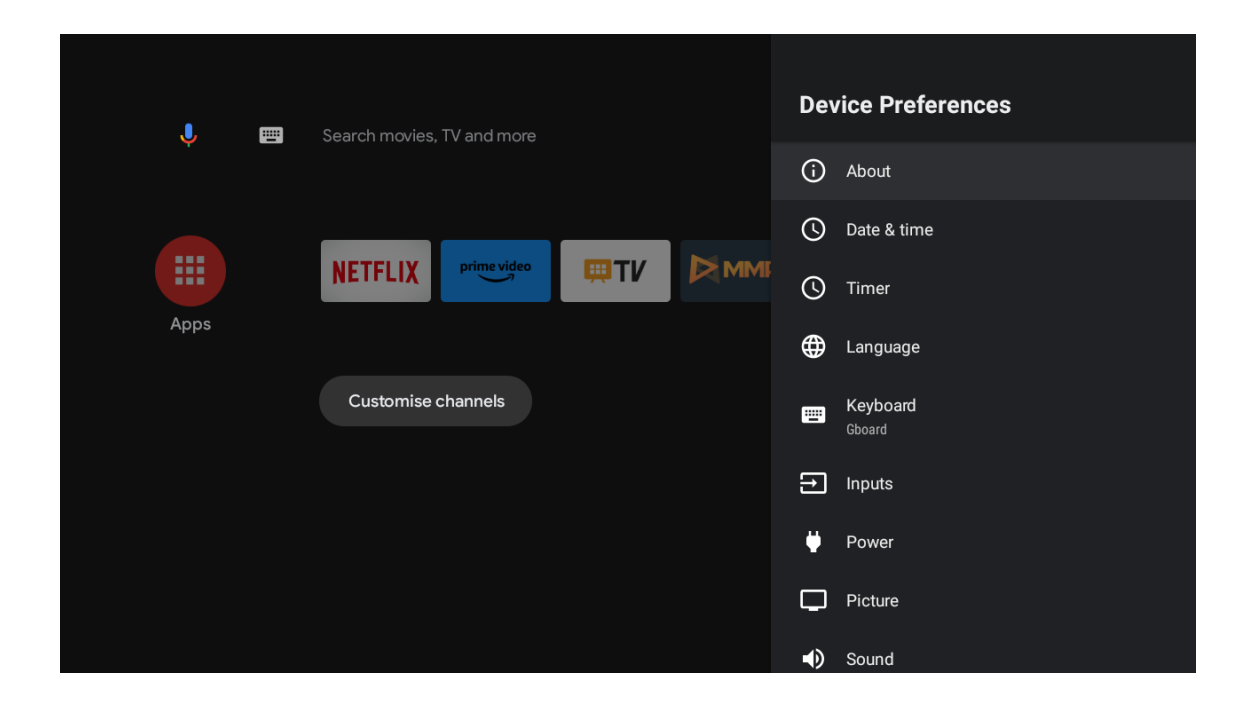

#### Πληροφορίες

- 1. Πατήστε τα κατευθυντικά κουμπιά για να δείτε πρόσθετες πληροφορίες, όπως ενημέρωση συστήματος, όνομα συσκευής, επανεκκίνηση, κατάσταση και άλλα.
- Πατήστε το κουμπί ΒΑCΚ (ΠΙΣΩ) για να επιστρέψετε στο προηγούμενο μενού. Πατήστε ξανά το κουμπί ΒΑCΚ (ΠΙΣΩ) για να βγείτε από το μενού.

| J III | Search movies, TV and more | About                                                   |
|-------|----------------------------|---------------------------------------------------------|
|       |                            | System update                                           |
|       |                            | Device name<br>Thomson TV                               |
| Apps  |                            | Factory reset                                           |
|       | Customise channels         | Status<br>Network, serial numbers and other information |
|       |                            | Legal information                                       |
|       |                            | Model<br>Thomson TV                                     |
|       |                            | Android TV OS version                                   |
|       |                            | Software version                                        |

Οι παραπάνω εικόνες είναι μόνο για αναφορά, παρακαλούμε ανατρέξτε στο προϊόν για λεπτομέρειες.

#### Επαναφορά εργοστασιακών ρυθμίσεων

Εάν επιλέξετε την επαναφορά εργοστασιακών ρυθμίσεων, θα διαγραφούν όλα τα δεδομένα από τον εσωτερικό αποθηκευτικό χώρο της συσκευής σας, συμπεριλαμβανομένων: του λογαριασμού σας Google, των δεδομένων και των ρυθμίσεων του συστήματος και των εφαρμογών και των εφαρμογών που έχετε κατεβάσει.

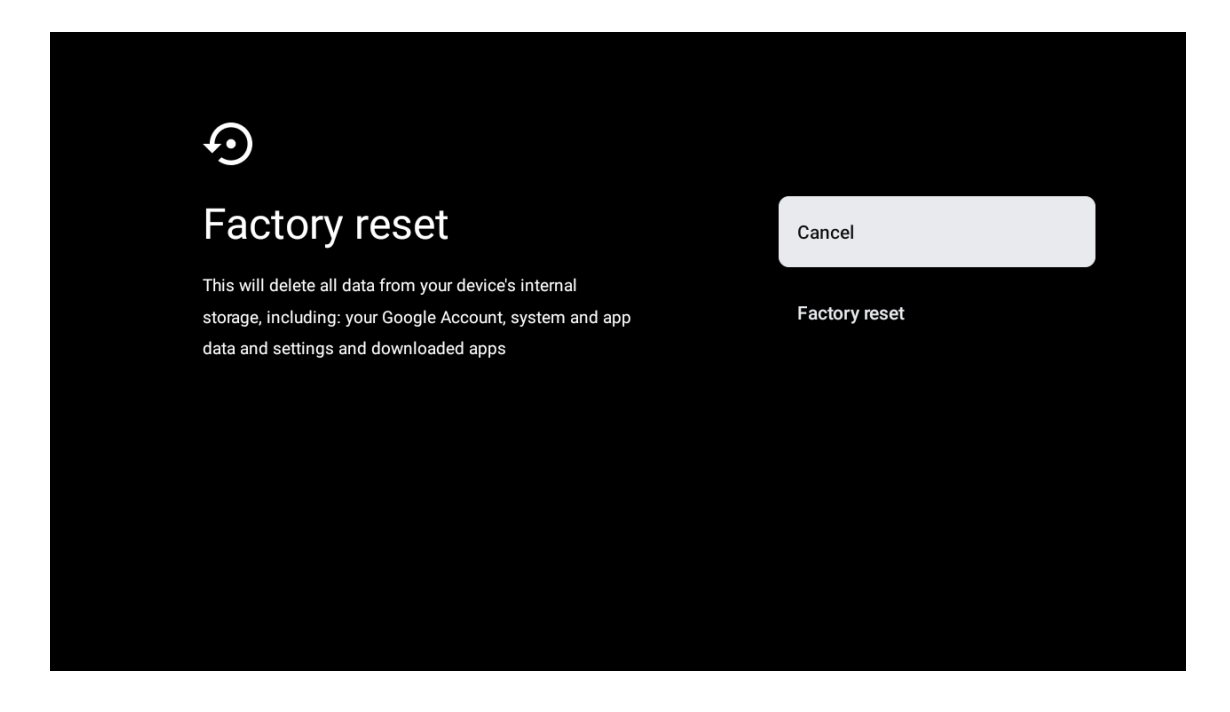

### 9. Ρυθμίσεις πηγής τηλεόρασης

Για να εισαγάγετε την πηγή τηλεόρασης στην αρχική σελίδα: Πατήστε το κουμπί πηγής ή Επιλέξτε «Live TV» στην αρχική σελίδα.

| Search | movies, TV and more |             | 0       | Ð <b>4</b>                 | <b>8</b> 3 10:44 |
|--------|---------------------|-------------|---------|----------------------------|------------------|
|        | NETFLIX prime video | <b>₩</b> TV | YouTube | Google Play<br>Movies & TV | +                |
| Apps   | Customise channels  | Live TV     |         |                            |                  |
|        |                     |             |         |                            |                  |
|        |                     |             |         |                            |                  |
|        |                     |             |         |                            |                  |

Πατήστε το κουμπί ΟΚ και, στη συνέχεια, επιλέξτε «Channels» (Κανάλια) και επιλέξτε «New Channels Available» (Νέα διαθέσιμα κανάλια) για να εισέλθετε.

## 10. Διαχείριση καναλιών

Για να επεξεργαστείτε τη λίστα καναλιών, βεβαιωθείτε πρώτα ότι η λειτουργία LCN είναι απενεργοποιημένη στο μενού ρυθμίσεων καναλιών. Αυτό μπορεί να γίνει στο μενού Κανάλι μαζί με άλλες επιλογές διαχείρισης καναλιών.

- 1. Ανοίξτε την εφαρμογή LiveTV.
- 2. Πατήστε το κουμπί round στο τηλεχειριστήριό σας και, στη συνέχεια, πατήστε το κουμπί RED DOT (διαχείριση καναλιών).

Ακολουθήστε τα παρακάτω βήματα για να επεξεργαστείτε τα κανάλια ξεχωριστά:

#### SKIP καναλιών

- 1. Ανοίξτε την εφαρμογή LiveTV.
- 2. Πατήστε το κουμπί round στο τηλεχειριστήριό σας και, στη συνέχεια, πατήστε το κουμπί με την κόκκινη κουκκίδα (διαχείριση καναλιών).
- 3. Επιλέξτε την επιλογή Παράλειψη καναλιού
- 4. Επιλέξτε τα κανάλια που θέλετε να ΠΑΡΑΚΑΜΨΕΤΕ

#### ΑΛΛΑΓΗ ΚΑΝΑΛΙΩΝ

- 1. Ανοίξτε την εφαρμογή LiveTV.
- 2. Πατήστε το κουμπί round στο τηλεχειριστήριό σας και, στη συνέχεια, πατήστε το κουμπί με την κόκκινη κουκκίδα (διαχείριση καναλιών).
- 3. Επιλέξτε την επιλογή Αλλαγή καναλιών
- 4. Επιλέξτε το κανάλι που θέλετε να ΑΝΤΑΛΛΑΞΕΤΕ (για παράδειγμα, το κανάλι 1).
- 5. Μετακινήστε την επιλογή στον αριθμό όπου θέλετε να γίνει η εναλλαγή του καναλιού (για παράδειγμα, κανάλι 16).
- 6. Επιβεβαιώστε με το στρογγυλό κουμπί

#### ΜΕΤΑΚΙΝΗΣΗ καναλιού

- 1. Ανοίξτε την εφαρμογή LiveTV.
- 2. Πατήστε το στρογγυλό κουμπί στο τηλεχειριστήριό σας και, στη συνέχεια, πατήστε το κουμπί με την κόκκινη κουκκίδα (διαχείριση καναλιών).
- 3. Επιλέξτε την επιλογή Μετακίνηση καναλιών
- 4. Για να αλλάξετε τη θέση του καναλιού, επιλέξτε το κανάλι που θέλετε να ΜΕΤΑΚΙΝΗΣΕΤΕ (για παράδειγμα, το κανάλι 1).
- 5. Μετακινήστε την επιλογή στον αριθμό στον οποίο θέλετε να μετακινηθεί το κανάλι (για παράδειγμα, κανάλι 5).
- 6. Αφού επιλέξετε τη θέση, πατήστε το κουμπί Blue Dot στο τηλεχειριστήριο θα εμφανιστεί ένα μήνυμα προειδοποίησης.
- 7. Επιλέξτε ΝΑΙ και πατήστε το πλήκτρο ΟΚ στο τηλεχειριστήριό σας. Το κανάλι θα μετακινηθεί στην επιθυμητή θέση.

#### Επεξεργασία καναλιού

- 1. Ανοίξτε την εφαρμογή LiveTV.
- 2. Πατήστε το κουμπί round στο τηλεχειριστήριό σας και, στη συνέχεια, πατήστε το κουμπί με την κόκκινη κουκκίδα (διαχείριση καναλιών).
- 3. Επιλέξτε την επιλογή Επεξεργασία καναλιών
- 4. Επιλέξτε το κανάλι που θέλετε να Επεξεργαστείτε (για παράδειγμα, το κανάλι 1).
- 5. Τώρα έχετε τη δυνατότητα να επεξεργαστείτε τον αριθμό του καναλιού και το όνομα του καναλιού.

#### ΔΙΑΓΡΑΦΗ καναλιού

- 1. Ανοίξτε την εφαρμογή LiveTV.
- 2. Πατήστε το κουμπί round στο τηλεχειριστήριό σας και, στη συνέχεια, πατήστε το κουμπί με την κόκκινη κουκκίδα (διαχείριση καναλιών).
- 3. Επιλέξτε την επιλογή Διαγραφή καναλιών
- 4. Επιλέξτε το κανάλι που θέλετε να διαγράψετε (για παράδειγμα, το κανάλι 5).
- 5. Αφού επιλέξετε το κανάλι, πατήστε το κουμπί Blue Dot στο τηλεχειριστήριό σας θα εμφανιστεί ένα προειδοποιητικό μήνυμα.
- 6. Επιλέξτε ΝΑΙ και πατήστε το πλήκτρο ΟΚ στο τηλεχειριστήριό σας. Το κανάλι θα διαγραφεί από τη λίστα.

## 11. Google Play

Για να έχετε πρόσβαση και να κατεβάσετε εφαρμογές από το Google Play, πρέπει να συνδεθείτε με έναν λογαριασμό Google.

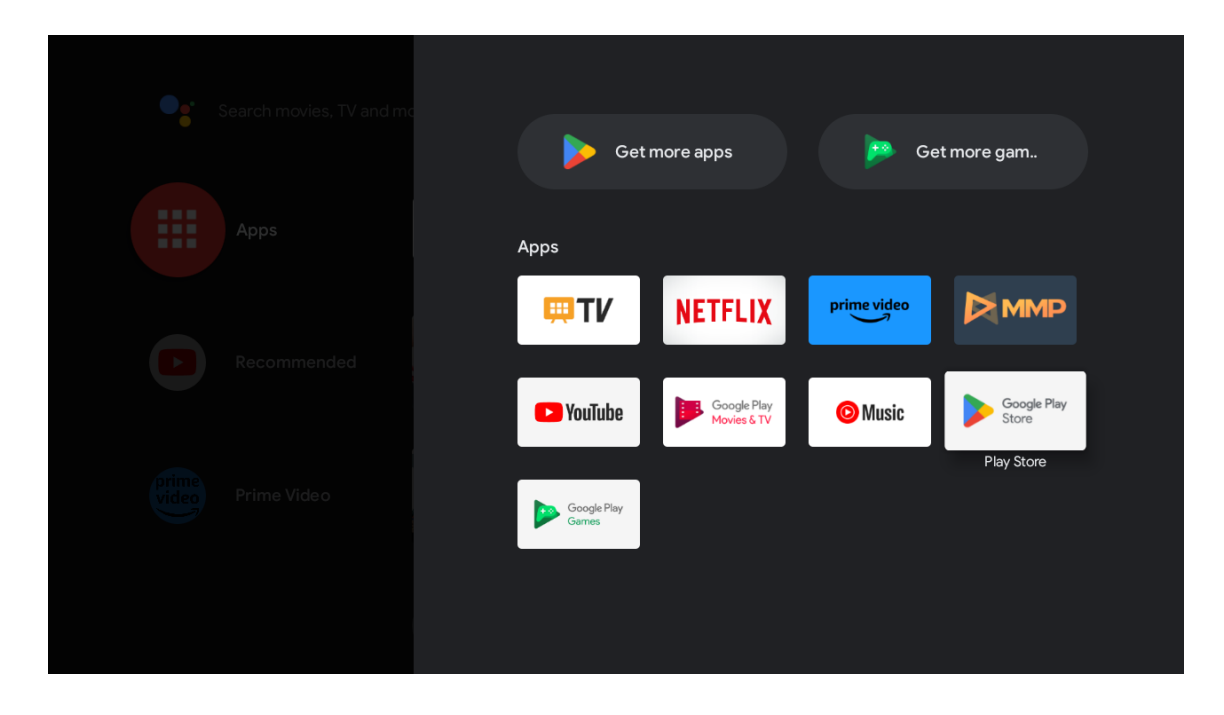

Μόλις ανοίξτε το Google Play, θα σας ζητηθεί να συνδεθείτε ή να δημιουργήσετε έναν νέο λογαριασμό.

| Goog      | e        |                |                  |                             |                |   |                |             |     |                                 |
|-----------|----------|----------------|------------------|-----------------------------|----------------|---|----------------|-------------|-----|---------------------------------|
| Sign i    | n        |                |                  |                             |                |   |                |             |     |                                 |
| Use your  | Google   | Accou          | Int              |                             |                |   |                |             |     |                                 |
|           | phone —— |                |                  |                             |                |   |                |             | ן ר |                                 |
|           |          |                |                  |                             |                |   |                |             |     |                                 |
| Forgot en | nail?    |                |                  |                             |                |   |                |             |     |                                 |
|           | @gmail   | .com           | @y               | ahoo.d                      | co.uk          | @ | hotm           | ail.cc      |     |                                 |
| C         |          | e <sup>3</sup> | r <sup>4</sup> t | <sup>5</sup> y <sup>6</sup> | u <sup>7</sup> |   | 0 <sup>9</sup> | p           |     |                                 |
| a         | a s      | d              | f g              | h                           | j              | k | 1              | @           |     |                                 |
| {         | } z      | x              | c v              | b                           | n              | m |                | $\boxtimes$ |     |                                 |
|           | 23       | •              | <u>ب</u>         |                             |                | - | $\rightarrow$  |             | (Ò  | uickly turn into capital letter |

Μόλις συνδεθείτε, θα μεταφερθείτε στην παρακάτω σελίδα. Μετακινηθείτε στη λίστα των εφαρμογών που είναι διαθέσιμες για λήψη ή πατήστε το κουμπί Google Assistant στο τηλεχειριστήριό σας για να μιλήσετε με τη Google.

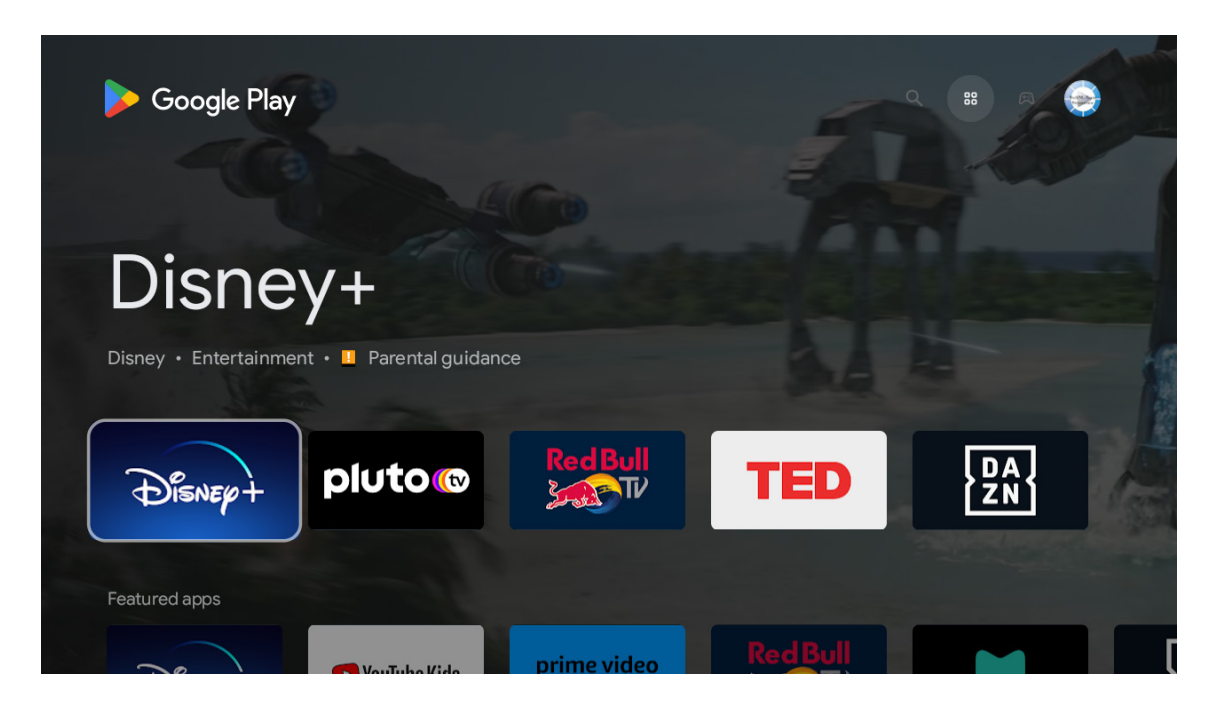

## 12. Αντιμετώπιση προβλημάτων

| Δεν υπάρχει ρεύμα                                                              | Ελέγξτε αν το καλώδιο εναλλασσόμενου ρεύματος της τηλεόρασης είναι συνδεδεμένο στην πρίζα<br>ή όχι. Εάν εξακολουθεί να μην υπάρχει ρεύμα, αποσυνδέστε το φις και ξανασυνδέστε το στην<br>πρίζα μετά από 60 δευτερόλεπτα. Επαναφέρετε το ρεύμα.                                                                                                    |
|--------------------------------------------------------------------------------|----------------------------------------------------------------------------------------------------|
| Το σήμα δεν λαμβάνεται σωστά                                                   | Μπορεί να εμφανιστούν διπλές ή εικόνες φαντάσματα στην τηλεόρασή σας εάν υπάρχουν<br>ψηλά κτίρια ή βουνά κοντά στο σημείο που βρίσκεστε. Μπορείτε να ρυθμίσετε την εικόνα μέσω<br>χειροκίνητης λειτουργίας: συμβουλευτείτε τις οδηγίες ρύθμισης του βερνιέρου ή ρυθμίστε την<br>κατεύθυνση της εξωτερικής κεραίας.                                                                            |
|                                                                                | Εάν χρησιμοποιείτε κεραία εσωτερικού χώρου, η λήψη του σήματος μπορεί να είναι πιο δύσκολη<br>υπό ορισμένες συνθήκες. Ρυθμίστε την κατεύθυνση της κεραίας για βέλτιστη λήψη. Εάν αυτό δεν<br>βελτιώσει τη λήψη, ίσως χρειαστεί να χρησιμοποιήσετε εξωτερική κεραία.                                                                                                    |
| Δεν υπάρχει εικόνα                                                             | Ελέγξτε αν η κεραία στο πίσω μέρος είναι σωστά συνδεδεμένη. Προβάλετε άλλα κανάλια για να<br>δείτε αν το πρόβλημα παραμένει.                                                                                                    |
| F 17 01 1 1                                                                    | Δοκιμάστε να αυξήσετε την ένταση του ήχου.                                                                                                    |
| εμφανιζεται βιντεό χωρις ηχο                                                   | Ελέγξτε αν ο ήχος της τηλεόρασης είναι σε σίγαση ή όχι.                                                                                                    |
| Υπάρχει ήχος αλλά το βίντεο<br>δεν εμφανίζεται ή είναι<br>αποχρωματισμένο      | Δοκιμάστε να ρυθμίσετε την αντίθεση και τη φωτεινότητα.                                                                                                    |
| Ο στατικός θόρυβος επηρεάζει<br>το βίντεο και την ποιότητα ήχου                | Ελέγξτε αν η κεραία στο πίσω μέρος είναι σωστά συνδεδεμένη.                                                                                                    |
| Σπασμένες γραμμές σε οθόνη                                                     | Ηλεκτρικές συσκευές, όπως στεγνωτήρες μαλλιών ή ηλεκτρικές σκούπες κ.α., ενδέχεται να<br>προκαλούν παρεμβολές στην τηλεόρασή σας. Απενεργοποιήστε αυτές τις συσκευές.                                                                                                    |
| Το τηλεχειριστήριο δεν<br>λειτουργεί                                           | Βεβαιωθείτε ότι η πλαστική σακούλα που συνοδεύει το τηλεχειριστήριο έχει αφαιρεθεί. Δοκιμάστε να<br>χρησιμοποιήσετε το τηλεχειριστήριο σε μικρότερη απόσταση από την τηλεόραση. Ελέγξτε αν οι μπαταρίες<br>έχουν τοποθετηθεί σωστά ή δοκιμάστε να χρησιμοποιήσετε νέες μπαταρίες με το τηλεχειριστήριο.<br>Η τηλεόραση θα μεταβεί σε κατάσταση αναμονής εάν δεν λάβει απάντηση σε λίγα λεπτά. |
| Γραμμές που εμφανίζονται όταν<br>μια συσκευή είναι συνδεδεμένη<br>στη θύρα RCA | Βεβαιωθείτε ότι χρησιμοποιείτε καλώδιο καλής ποιότητας.                                                                                                    |
| Τα προβλήματα δεν έχουν<br>επιλυθεί                                            | Αποσυνδέστε το καλώδιο τροφοδοσίας, περιμένετε για 30 δευτερόλεπτα, και στη συνέχεια,<br>ξαναβάλτε το στην πρίζα. Αν τα προβλήματα παραμένουν, μην επιχειρήσετε να επισκευάσετε την<br>τηλεόραση μόνοι σας. Επικοινωνήστε με το κέντρο εξυπηρέτησης.                                                                                                    |

## 13. Τεχνικές προδιαγραφές

|                                                                     | 24HA2S13               | 24HA2S13C/<br>24HA2S13CW   | 32HA2S13/<br>32HA2S13W/<br>32HA2S13C | 32FA2S13               | 40FA2S13/<br>40FA2S13W | 43FA2S13               |
|---------------------------------------------------------------------|------------------------|----------------------------|--------------------------------------|------------------------|------------------------|------------------------|
| Τάση λειτουργίας                                                    | 100-240 V,<br>50-60 Hz | 100-240 V,<br>50-60 Hz     | 100-240 V,<br>50-60 Hz               | 100-240 V,<br>50-60 Hz | 100-240 V,<br>50-60 Hz | 100-240 V,<br>50-60 Hz |
| Προσαρμογέας<br>εναλλασσόμενου<br>ρεύματος<br>Προδιαγραφές (έξοδος) |                        | 12 V <del></del> 3 A, 36 W | 12 V <del></del> 3 A, 36 W           |                        |                        |                        |
| Ήχος (DTS HD)                                                       | όχι                    | όχι                        | όχι                                  | όχι                    | όχι                    | όχι                    |
| Ισχύς εξόδου ήχου                                                   | 2 x 3                  | 2 x 3                      | 2 x 8                                | 2 x 8                  | 2 x 8                  | 2 x 8                  |
| Κατανάλωση ισχύος (W)                                               | 36                     | 36                         | 56                                   | 56                     | 90                     | 90                     |
| Κατανάλωση ισχύος σε<br>κατάσταση αναμονής σε<br>δίκτυο (W)         | < 0,5                  | < 0,5                      | < 0,5                                | < 0,5                  | < 0,5                  | < 0,5                  |
| Βάρος (κιλά)                                                        | 2,25                   | 2,25                       | 3,35                                 | 3,35                   | 5,35                   | 6                      |
| Διαστάσεις τηλεόρασης<br>ΠxMxY (με πόδι) (χιλ.)                     | 535 x 151 x 353        | 535 x 151 x 353            | 719 x 151 x 456                      | 719 x 151 x 456        | 892 x 172 x 559        | 955 x 172 x 590        |
| Διαστάσεις τηλεόρασης<br>ΠxMxY (χωρίς πόδι) (χιλ.)                  | 535 x 75 x 318         | 535 x 75 x 318             | 719 x 82 x 423                       | 719 x 82 x 423         | 892 x 84 x 509         | 955 x 85 x 555         |
| Εμφάνιση                                                            | 24″/60 εκ.             | 24″/60 εκ.                 | 32″/80 єк.                           | 32″/80 εκ.             | 40″/101 εκ.            | 43″/109 εκ.            |

|                                                                     | 43UA5S13               | 50UA5S13               | 55UA5S13               | 65UA5S13               | 75UA5S13               |
|---------------------------------------------------------------------|------------------------|------------------------|------------------------|------------------------|------------------------|
| Τάση λειτουργίας                                                    | 100-240 V,<br>50-60 Hz | 100-240 V,<br>50-60 Hz | 100-240 V,<br>50-60 Hz | 100-240 V,<br>50-60 Hz | 100-240 V,<br>50-60 Hz |
| Προσαρμογέας<br>εναλλασσόμενου<br>ρεύματος<br>Προδιαγραφές (έξοδος) |                        |                        |                        |                        |                        |
| Ήχος (DTS HD)                                                       | όχι                    | όχι                    | όχι                    | όχι                    | όχι                    |
| Ισχύς εξόδου ήχου                                                   | 2 x 8                  | 2 x 10                 | 2 x 10                 | 2 x 12                 | 2 x 12                 |
| Κατανάλωση ισχύος (W)                                               | 90                     | 100                    | 110                    | 160                    | 220                    |
| Κατανάλωση ισχύος σε<br>κατάσταση αναμονής σε<br>δίκτυο (W)         | < 0,5                  | < 0,5                  | < 0,5                  | < 0,5                  | < 0,5                  |
| Βάρος (κιλά)                                                        | 6,3                    | 8,5                    | 11,5                   | 16,7                   | 24                     |
| Διαστάσεις τηλεόρασης<br>ΠxMxY (με πόδι) (χιλ.)                     | 957x172x592            | 1111x260x692           | 1229x260x747           | 1446x293x867           | 1667x300x1023          |
| Διαστάσεις τηλεόρασης<br>ΠxMxY (χωρίς πόδι) (χιλ.)                  | 957x85x556             | 1111x75x643            | 1229x77x710            | 1446x78x831            | 1667x85x955            |
| Εμφάνιση                                                            | 43″/109 εκ.            | 50″/126 εκ.            | 55″/139 єк.            | 65″/164 εκ.            | 75″/189 εκ.            |

|                                                                     | 43QA2S13               | 50QA2S13               | 55QA2S13               | 65QA2S13               | 75QA2S13               |
|---------------------------------------------------------------------|------------------------|------------------------|------------------------|------------------------|------------------------|
| Τάση λειτουργίας                                                    | 100-240 V,<br>50-60 Hz | 100-240 V,<br>50-60 Hz | 100-240 V,<br>50-60 Hz | 100-240 V,<br>50-60 Hz | 100-240 V,<br>50-60 Hz |
| Προσαρμογέας<br>εναλλασσόμενου<br>ρεύματος<br>Προδιαγραφές (έξοδος) |                        |                        |                        |                        |                        |
| Ήχος (DTS HD)                                                       | όχι                    | όχι                    | όχι                    | όχι                    | όχι                    |
| Ισχύς ήχου εξόδου                                                   | 2 x 8                  | 2 x 10                 | 2 x 10                 | 2 x 10                 | 2 x 10                 |
| Κατανάλωση ισχύος (W)                                               | 90                     | 100                    | 110                    | 160                    | 220                    |
| Κατανάλωση ισχύος σε<br>κατάσταση αναμονής σε<br>δίκτυο (W)         | < 0,5                  | < 0,5                  | < 0,5                  | < 0,5                  | < 0,5                  |
| Βάρος (κιλά)                                                        | 6,3                    | 8,5                    | 11,5                   | 16,7                   | 24                     |
| Διαστάσεις τηλεόρασης<br>ΠxMxY (με πόδι) (χιλ.)                     | 957x172x592            | 1111x260x692           | 1229x260x747           | 1446x293x867           | 1667x300x1023          |
| Διαστάσεις τηλεόρασης<br>ΠxMxY (χωρίς πόδι) (χιλ.)                  | 957x85x556             | 1111x75x643            | 1229x77x710            | 1446x78x831            | 1667x85x955            |
| Εμφάνιση                                                            | 43″/109 εκ.            | 50″/126 εκ.            | 55″/139 εκ.            | 65″/164 εκ.            | 75″/189 εκ.            |

#### 13.1. Περιορισμοί χώρας

Προορίζεται για χρήση σε εσωτερικούς χώρους μόνο σε κράτη μέλη της ΕΕ και σε κράτη της ΕΖΕΣ.

# AT BE BG CH CY CZ DE DK EE ES FI FR GR HR HU IE IS IT LI LT LU LV MT NL NO PL PT RO SI SK SE TR UK (NI)

#### 13.2. Άδειες

Με την επιφύλαξη αλλαγών. Λόγω της συνεχούς έρευνας και ανάπτυξης, οι τεχνικές προδιαγραφές, ο σχεδιασμός και η εμφάνιση των προϊόντων ενδέχεται να αλλάξουν.

Τα Google, Google Play, Android TV, Ενσωματωμένο Chromecast και άλλα σήματα είναι εμπορικά σήματα της Google LLC. Το Google Assistant δεν είναι διαθέσιμο σε ορισμένες γλώσσες και χώρες. Η διαθεσιμότητα των υπηρεσιών ποικίλλει ανάλογα με τη χώρα και τη γλώσσα. Το Netflix είναι σήμα κατατεθέν της Netflix, Inc. Απαιτείται συνδρομή στο Netflix streaming. Η διαθεσιμότητα 4K Ultra HD εξαρτάται από το συνδρομητικό σας πρόγραμμα, την υπηρεσία Internet, τις δυνατότητες της συσκευής και τη διαθεσιμότητα του περιεχομένου. www. netflix.com/TermsOfUse (La disponibilité de la 4K Ultra HD dépend de votre forfait Netflix, de votre connexion Internet, des capacités de l'appareil et de la disponibilité du contenu. www.netflix.com/TermsOfUse). Το Apple TV είναι εμπορικό σήμα της Apple Inc., κατοχυρωμένο στις ΗΠΑ και σε άλλες χώρες και περιοχές.

To Wi-Fi είναι σήμα κατατεθέν της Wi-Fi Alliance<sup>®</sup>. Οι όροι HDMI και HDMI High-Definition Multimedia Interface, καθώς και το λογότυπο HDMI είναι εμπορικά σήματα ή σήματα κατατεθέντα της HDMI Licensing Administrator, Inc. στις Ηνωμένες Πολιτείες και σε άλλες χώρες.

Τα Dolby, Dolby Vision, Dolby Atmos, Dolby Audio και το σύμβολο double-D είναι εμπορικά σήματα της Dolby Laboratories Licensing Corporation. Κατασκευάζεται με άδεια από τα Dolby Laboratories. Μη δημοσιευθέντα εμπιστευτικά έργα. Copyright © 1992-2022 Dolby Laboratories. Με επιφύλαξη παντός δικαιώματος.

Όλες οι ονομασίες προϊόντων είναι εμπορικά σήματα ή σήματα κατατεθέντα των αντίστοιχων κατόχων τους.

© THOMSON, και το λογότυπο THOMSON είναι εμπορικά σήματα που χρησιμοποιούνται με άδεια χρήσης από την StreamView GmbH, Franz-Josefs- Kai 1, 1010 Vienna, Austria - περισσότερες πληροφορίες στο www.thomson-brand.com.